#### 2.10.<u>随意契約</u>

2.10.1.<u>業務の流れ</u>

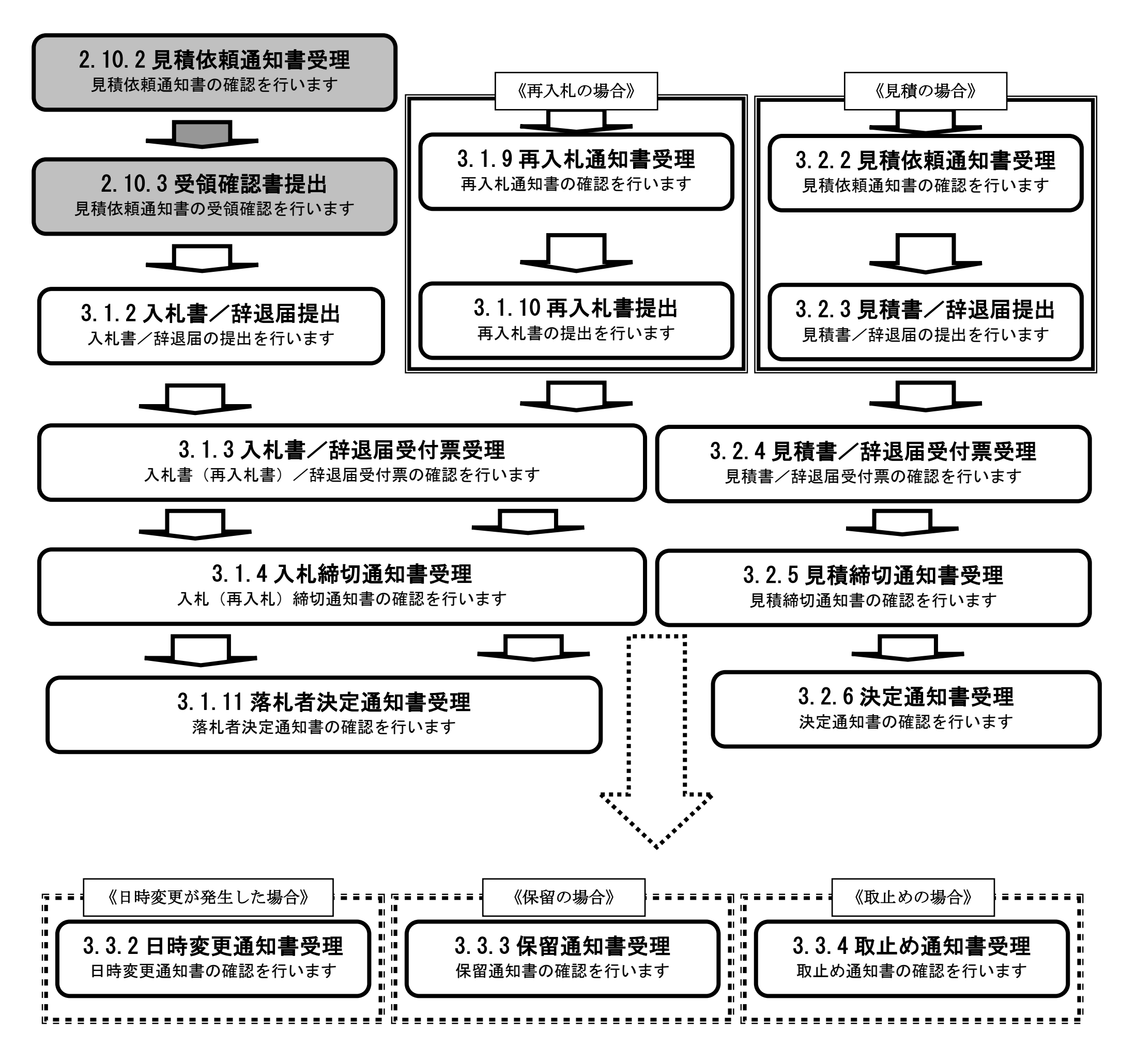

電子入札システム 操作マニュアル受注者編

## 2.10.2. 見積依頼通知書受理の流れ

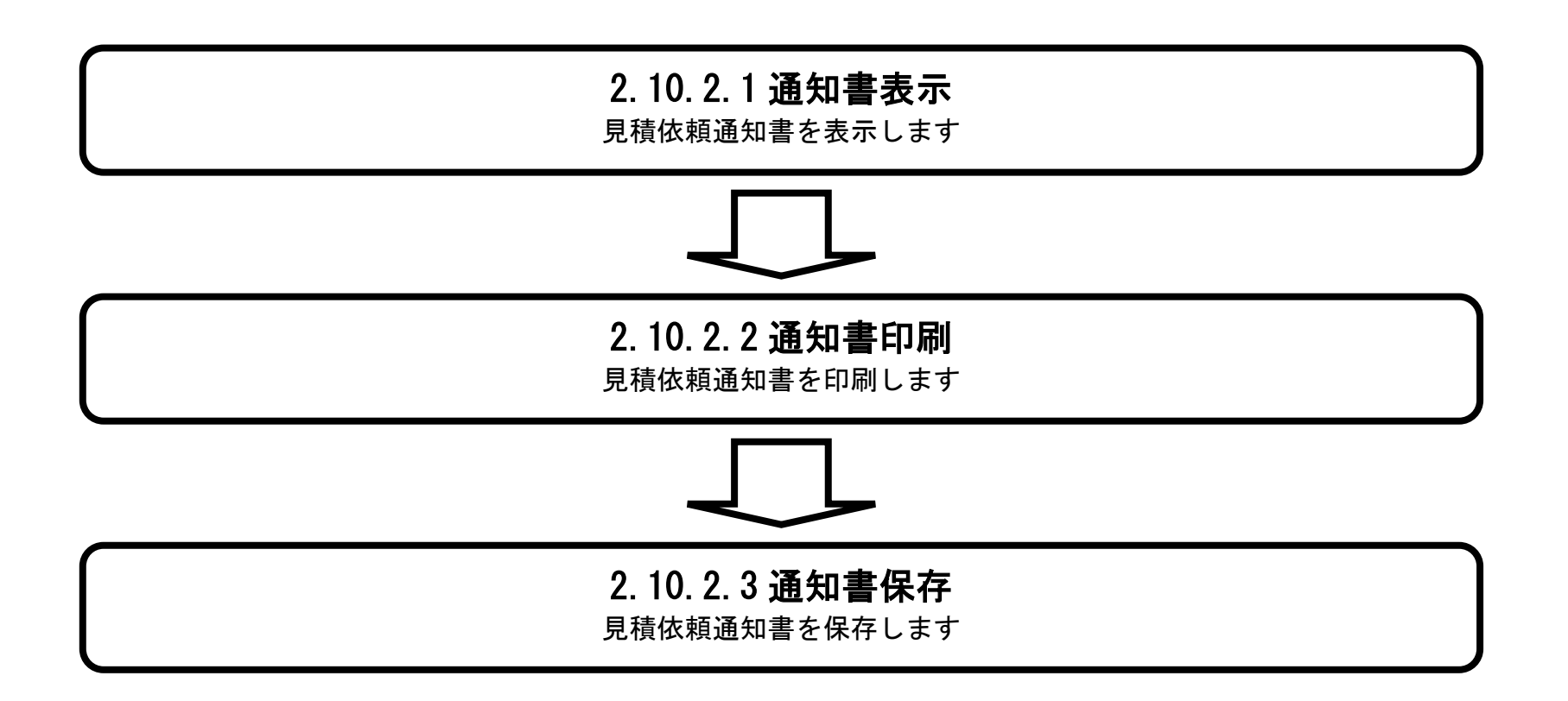

電子入札システム 操作マニュアル受注者編

## 2.10.2.1. <u>見積依頼通知書を確認するには?</u>

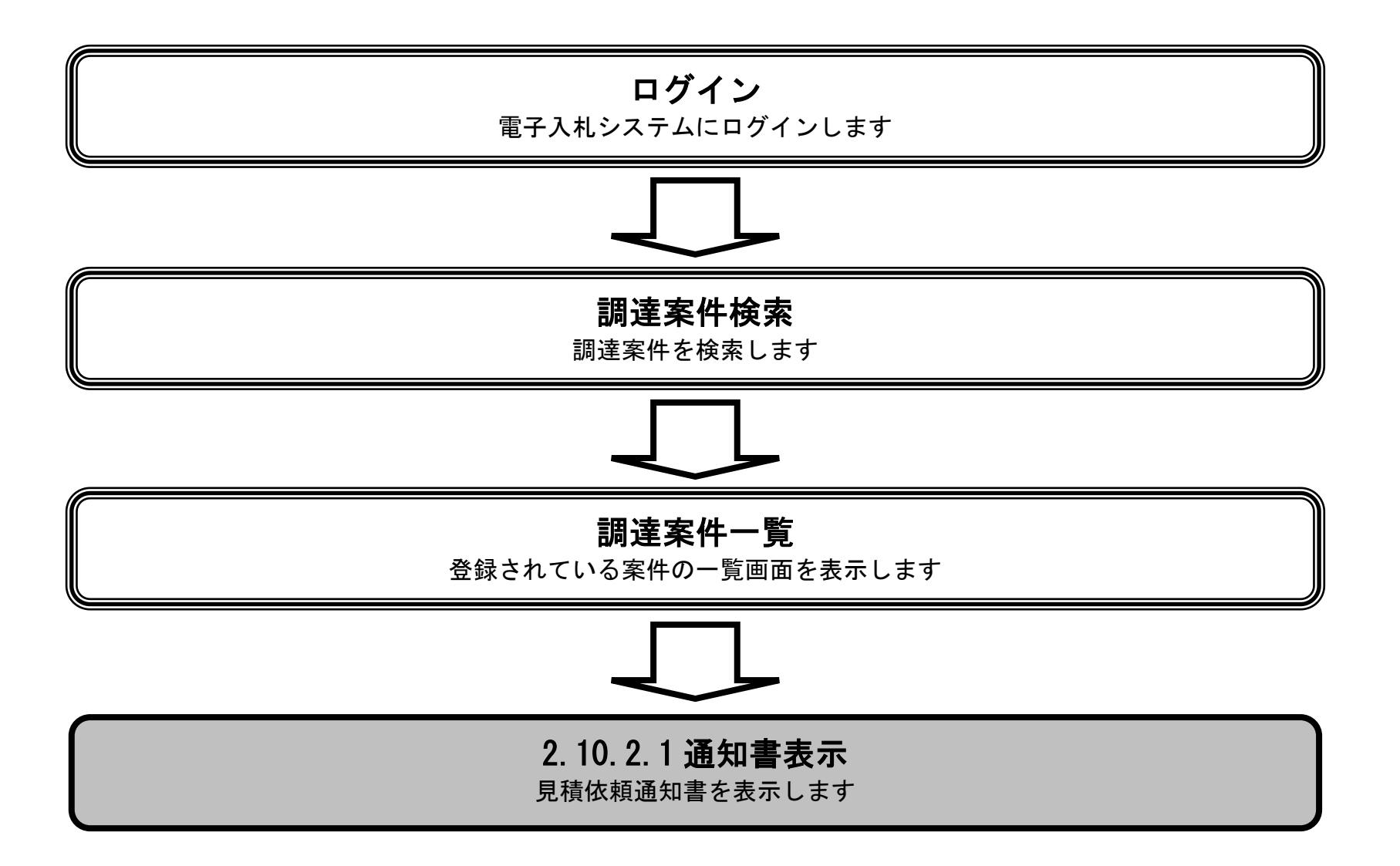

電子入札システム 操作マニュアル受注者編

| します。                              |
|-----------------------------------|
|                                   |
| ます。                               |
|                                   |
|                                   |
|                                   |
|                                   |
|                                   |
|                                   |
| 電子入札>ステム                          |
| NK72                              |
|                                   |
| 表示案件 1-1<br>全案件数 1                |
| 310                               |
| 最新表示                              |
| 最新更新日時 2021.12.01 11:45           |
| 受领础题/ 技術提案者/<br>比意思確認者 兼争参加资格確認资料 |
| 出 再提出 受付票 提出 再提出 受付票 通知者 CTバティ    |
|                                   |
|                                   |
| 表示案件 1−1<br>全案件数 1                |
|                                   |
|                                   |

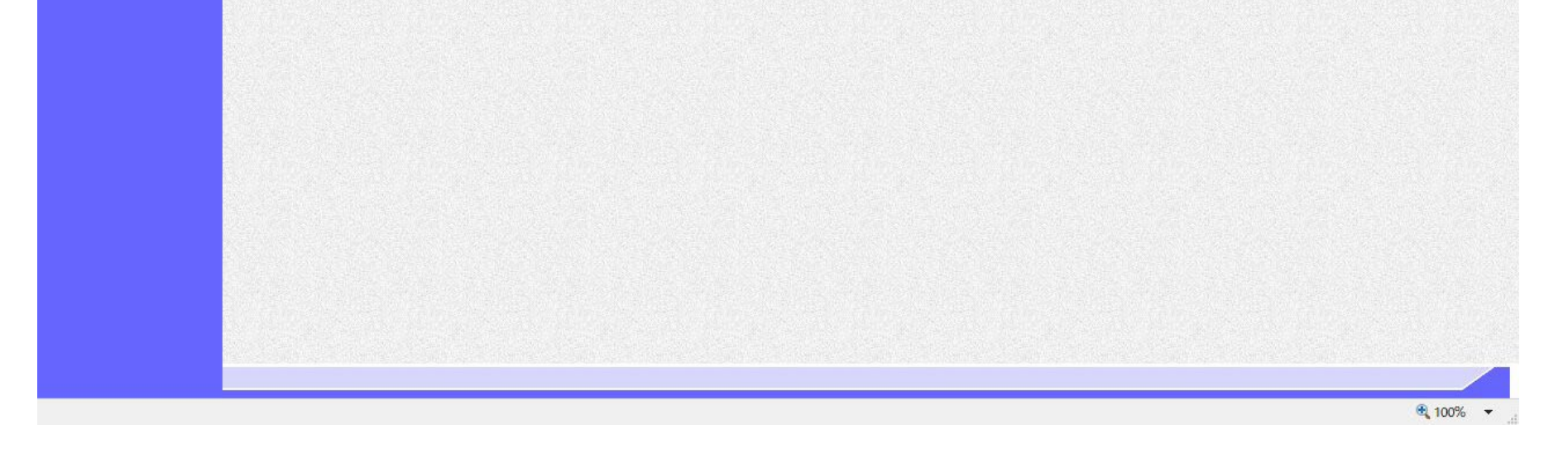

| 目積佐超通知書を確認するにはの                                                                                                    |
|----------------------------------------------------------------------------------------------------|
| 元復以祝迪を言と言という。                                                                                                    |
| 通知書受理    受領確認提出                                                                                                    |
| ログイン 調達案件検索 通知書表示 通知書印刷 通知書保存                                                                                                    |
| 画面説明                                                                                                    |
| 発注者から発行される見積依頼通知書を閲覧するための画面です。                                                                                                    |
|                                                                                                    |
| 操作手順                                                                                                    |
| <b>戻るボタン②</b> を押下することにより、調達案件一覧画面に戻ります。                                                                                                    |
| 【補足説明】<br>・ <b>署名検証ボタン⑤</b> を押下することにより、署名検証成否のポップアップが表示されます。                                                                                                 |
| 【次の操作】<br>・ 印刷する場合は、 <b>印刷ボタン③</b> を押下します。(詳細については、「2.10.2.2 見積依頼通知書を印刷するには?」を参照)<br>・ 保存する場合は、 <b>保存ボタン④</b> を押下します。(詳細については、「2.10.2.3 見積依頼通知書を保存するには?」を参照) |
|                                                                                                    |
|                                                                                                    |
|                                                                                                    |
|                                                                                                    |
|                                                                                                    |

| CALS/EC - Microsoft Internet I                              | Explorer |                                                                                                    |                                                                                                    |                                                                                                    |                   |           |
|-------------------------------------------------------------|----------|----------------------------------------------------------------------------------------------------|----------------------------------------------------------------------------------------------------|----------------------------------------------------------------------------------------------------|-------------------|-----------|
| (2) 国土交通省                                                   |          | 2005\$                                                                                                    | ₽01月19日 13時35分                                                                                                    | CALS/EC 電子入                                                                                              | 4274              | Ø         |
| Westry of Land, Infrastructure and Transport                | 情報サービス   | 電子入札システム機能                                                                                                    | 证機能 說明要求                                                                                                    |                                                                                                    | 1117              |           |
| ● 調達案件校察         ● 調達案件校察         ● 調達案件小院         ● 入札状況一覧 | 情報サービス   | 20033<br>全主大社システム 徐<br>企業D<br>企業名称<br>氏名<br>調達案件番号<br>調達案件番号<br>調達案件名称<br>見積開始日時<br>見積補切予定日時<br>理由または条件<br>(3) | FU1月19日 130年3377<br>正機能 説明要求<br>9000000000000013<br>株式会社B<br>日太郎 殿<br>「見太郎 殿<br>「見太郎 殿<br>「見太郎 殿<br>「見太郎 八<br>「記案件Iこついて、見<br>2200050010020044<br>A地区_共同溝工事<br>平成17年01月07日<br>平成17年01月08日<br>平成17年01月09日<br>理由または条件 | 平成17<br>支出負担行為担当官<br>小樽開発建設部長<br>澄注 太郎<br><b>街通知書</b><br>積書を送信してください。<br>記<br>12時00分<br>12時00分<br>12時00分 | <b>№</b> #01 月19日 |           |
|                                                             |          |                                                                                                    |                                                                                                    |                                                                                                    |                   | ● 信頼済みサイト |

## 2.10.2.2. <u>見積依頼通知書を印刷するには?</u>

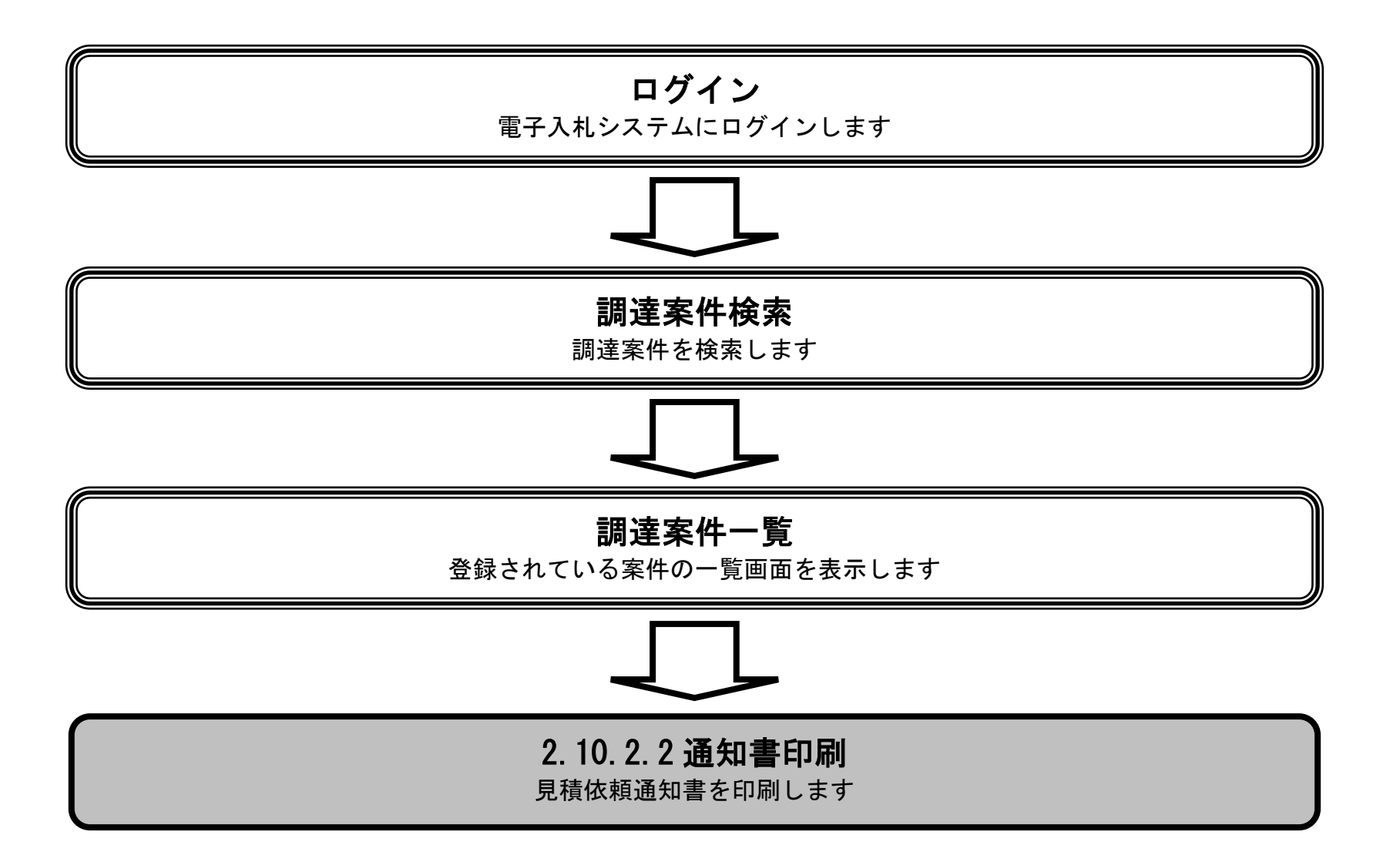

電子入札システム 操作マニュアル受注者編

|                                              |                     |                    | 見積依頼通知書                                | を印刷するには?                 |          |        |
|----------------------------------------------|---------------------|--------------------|----------------------------------------|--------------------------|----------|--------|
|                                              |                     | _                  |                                        |                          |          |        |
| 通知書受理                                        | 受領確認提出              | Ц                  |                                        |                          |          |        |
| ロガイ                                          | ·/                  |                    |                                        | <b></b>                  |          |        |
| L 171                                        | , 调理希件性             | 米米 週7日衣7           | 12211111111111111111111111111111111111 | <b>进</b> 刈音体行            |          |        |
| 画面説明                                         |                     |                    |                                        |                          |          |        |
| 見積依頼通知                                       | 書を印刷するための           | の画面です。             |                                        |                          |          |        |
|                                              |                     |                    |                                        |                          |          |        |
|                                              |                     |                    |                                        |                          |          |        |
| 操作手順                                         |                     |                    |                                        |                          |          |        |
| 印刷ボタン①                                       | を押下することによ           | り、新規ウィンドウ          | いにて見積依頼通知書印                            | 刷画面を表示します。               |          |        |
|                                              |                     |                    |                                        |                          |          |        |
|                                              |                     |                    |                                        |                          |          |        |
|                                              |                     |                    |                                        |                          |          |        |
|                                              |                     |                    |                                        |                          |          |        |
|                                              |                     |                    |                                        |                          |          |        |
|                                              |                     |                    |                                        |                          |          |        |
|                                              |                     |                    |                                        |                          |          |        |
|                                              |                     |                    |                                        |                          |          |        |
|                                              |                     |                    |                                        |                          |          |        |
|                                              |                     |                    |                                        |                          |          |        |
| 🖉 CALS/EC – Microsof                         | t Internet Explorer |                    |                                        |                          |          |        |
| Seatory of Land, britanting and Transport    |                     | 2005年01            | 月19日 13時35分                            | CALS/EC 電子入              | 112274   | Ĩ      |
|                                              | 小礼情報の一年人            | 電士入礼システム。 積載機      | 品。 說明希望我                               |                          | NES      |        |
| <ul> <li>○調達案件検索</li> <li>○調達案件一覧</li> </ul> |                     | 企業ID               | 00000000000012                         | 平成1<br>支出負担行為担当官         | 7年01月19日 |        |
| ◇入札状況一覧                                      |                     | 企業名称 氏名            | 90000000000000000<br>株式会社B<br>B太郎 殿    | 小樽開発建設部長                 |          |        |
|                                              |                     |                    | 見積依敷                                   | <sup>発注 太郎</sup><br>〔通知書 |          |        |
|                                              |                     |                    | 下記案件について、見積<br>話                       | 書を送信してください。<br>!         |          |        |
|                                              |                     | 調達案件番号<br>調達案件名称   | <br>2200050010020040(<br>A地区 共同達工事     | -<br>)17                 |          |        |
|                                              |                     | 見積開始日時<br>見積締切予定日時 | 平成17年01月07日1<br>平成17年01月08日1           | 2時00分<br>2時00分           |          |        |
|                                              |                     | 開封予定日時<br>理由または条件  | 平成17年01月09日 1<br>理由または条件               | 2時00分                    |          |        |
|                                              |                     | $\square$          |                                        |                          |          |        |
|                                              |                     | Č                  | 印刷 保                                   | 存 戻る                     |          |        |
|                                              |                     |                    |                                        |                          |          |        |
|                                              |                     |                    |                                        |                          |          |        |
|                                              |                     |                    |                                        |                          |          |        |
|                                              |                     |                    |                                        |                          |          |        |
|                                              |                     |                    |                                        |                          |          |        |
|                                              |                     |                    |                                        |                          |          |        |
|                                              |                     |                    |                                        |                          |          |        |
|                                              |                     |                    |                                        |                          |          |        |
|                                              |                     |                    |                                        |                          |          |        |
|                                              |                     |                    |                                        |                          |          |        |
| 🕘 アプレットが開始されました。                             |                     |                    |                                        |                          | 🖸 🖉      | 順済みサイト |

|                                         |                             |                              | 見積依頼通知書を                                 | 2印刷するには?               |  |
|-----------------------------------------|-----------------------------|------------------------------|------------------------------------------|------------------------|--|
| 通知書受理                                   | 受領確認提出                      |                              |                                          |                        |  |
|                                         | 御法安从长去                      | 况和事≠二                        | 済和妻□□□□                                  | <b>涌</b> 知 聿 伊 方       |  |
|                                         | <b></b>                     | <b>迪</b> 和 <b>音</b> 衣不       | 通知書印刷                                    | <b>迪</b> 邓音休仔          |  |
| 画面説明                                    |                             |                              |                                          |                        |  |
| 見積依頼通知書を目                               | 印刷するための画面て                  | š. † .                       |                                          |                        |  |
|                                         |                             |                              |                                          |                        |  |
| 操作手順                                    | 画面での印刷はブニ                   | ウザの印刷燃始ま                     | ご使田飼います                                  |                        |  |
| 11日 11日 11日 11日 11日 11日 11日 11日 11日 11日 | 回回していいかいよノフ<br>)「X」ボタンで画面   | を閉じて、見積体                     | ー 及加減(ま)。<br>頼通知書面面に豆。                   | って下さい。                 |  |
|                                         |                             | これして、元但似                     | い~=ノーー 目 凹 凹 に 大、                        |                        |  |
|                                         |                             |                              |                                          |                        |  |
|                                         |                             |                              |                                          |                        |  |
|                                         |                             |                              |                                          |                        |  |
|                                         |                             |                              |                                          |                        |  |
|                                         |                             |                              |                                          |                        |  |
|                                         |                             |                              |                                          |                        |  |
|                                         |                             |                              |                                          |                        |  |
|                                         | 🔎 検索 📌 お気に入り 📿              | 🔗 - 🕹 🕅 - 🗖 .                | 2                                        |                        |  |
|                                         |                             |                              | ~                                        | 亚中17年01日10日            |  |
|                                         | 企業ID                        | 90000000000013               | 支出負担                                     | 千ळ४१७年०१月19日<br>但行為担当官 |  |
|                                         | 企業名称<br>氏名                  | 株式会社B<br>B太郎 殿               | 小樽開3<br>発注 太                             | 笔建設部長<br>〔郎            |  |
|                                         |                             | 見下記案件につ                      | し <b>積依頼通知書</b><br>いて、見積書を送信してくださし       | ١٥                     |  |
|                                         | 調達案件番号                      | 220005001                    | 記<br>0020040017<br>回進工事                  |                        |  |
|                                         | 調達薬件名称<br>見積開始日時<br>見積締切予定[ | ▲地区_共<br>平成17年0<br>日時 平成17年0 | :回;薄土爭<br>01月07日 12時00分<br>01月08日 12時00分 |                        |  |
|                                         | 開封予定日時<br>理由または条件           | 平成17年0<br>キ 理由また             | 01月09日 12時00分<br>は条件                     |                        |  |
|                                         |                             |                              |                                          |                        |  |
|                                         |                             |                              |                                          |                        |  |
|                                         |                             |                              |                                          |                        |  |
|                                         |                             |                              |                                          |                        |  |

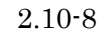

## 2.10.2.3. <u>見積依頼通知書を保存するには?</u>

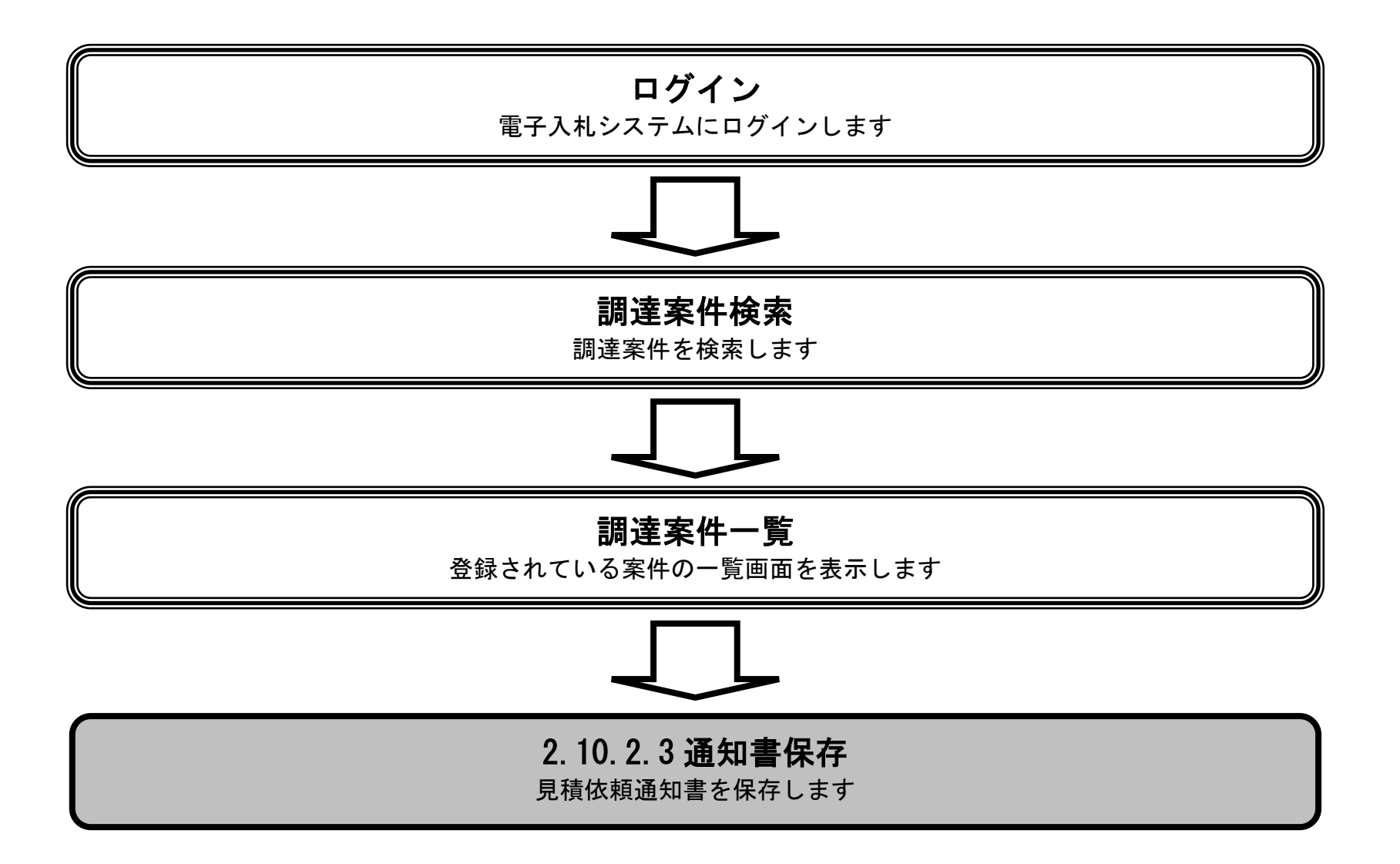

電子入札システム 操作マニュアル受注者編

| <b>小小小小小小小小小小小小小小小小小小小小小小小小小小小小小小小小小小小小</b> | 是出       |                |              |       |  |
|---------------------------------------------|----------|----------------|--------------|-------|--|
| グイン 調達案件                                    | 牛検索 通知書家 | 表示 通知書印刷       | 通知書保存        |       |  |
| 明 )——                                       |          |                |              |       |  |
| 項通知書を保存するた&                                 | めの画面です。  |                |              |       |  |
| Į data                                      |          |                |              |       |  |
|                                             |          |                |              |       |  |
| licrosoft Internet Explorer                 |          |                |              |       |  |
| icrosoft Internet Explorer<br>환습            | 2006年    | ∓03月09日 15時02分 | CALS/EC 電子入机 | \$Z74 |  |

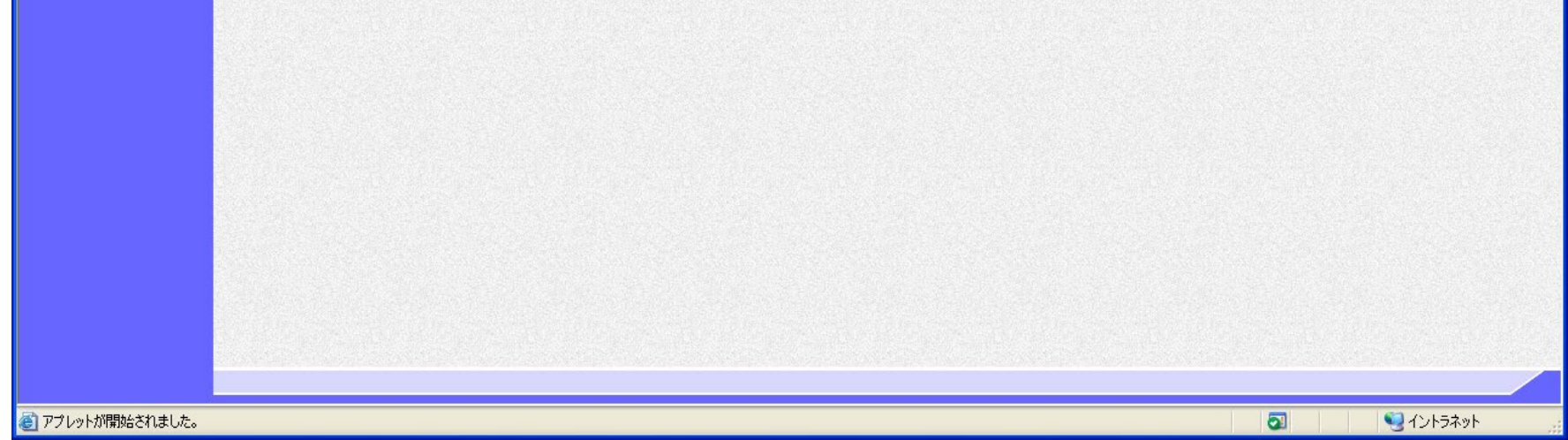

2.10.3.<u>受領確認書提出の流れ</u>

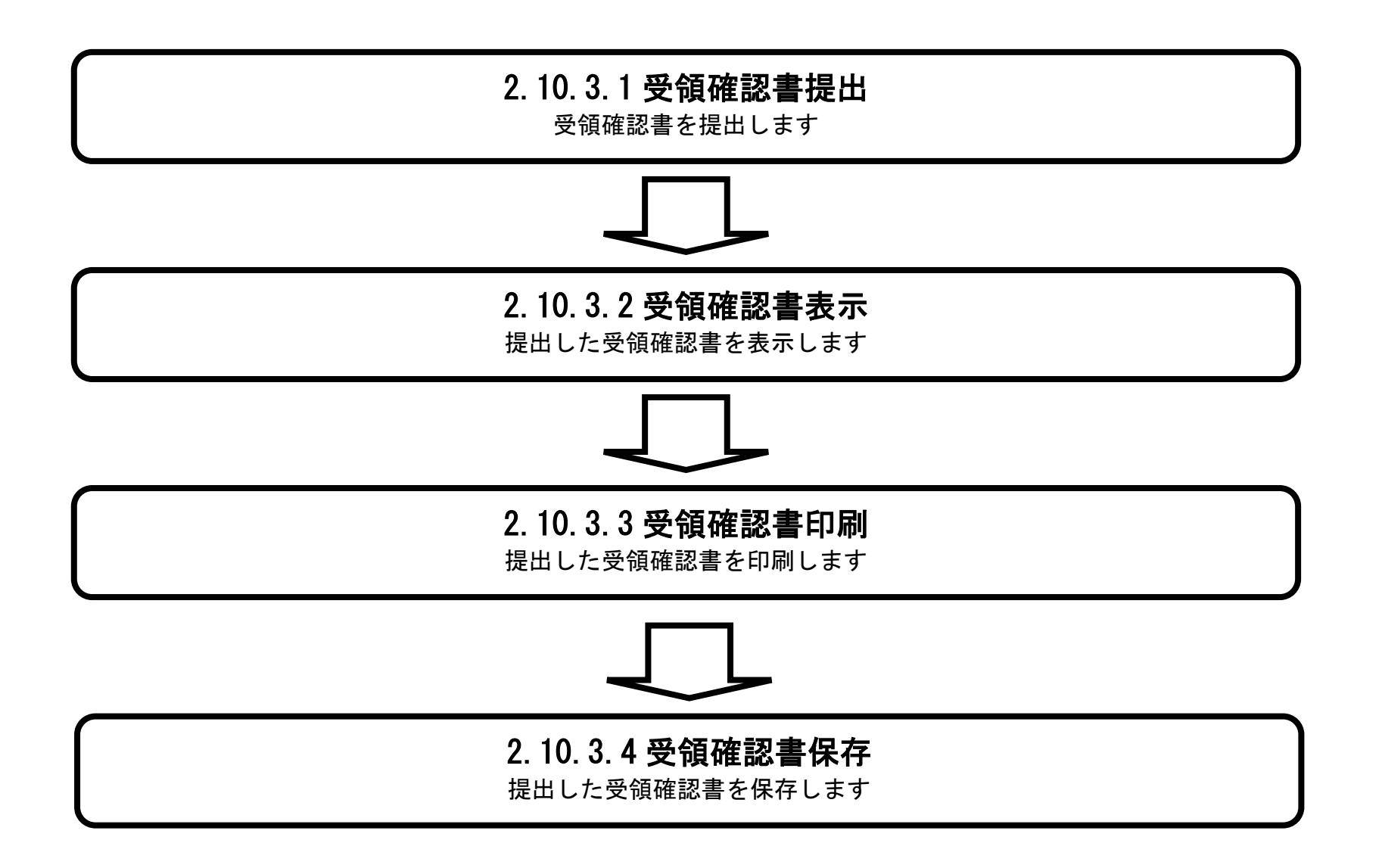

電子入札システム 操作マニュアル受注者編

2.10.3.1. <u>受領確認書の提出をするには?</u>

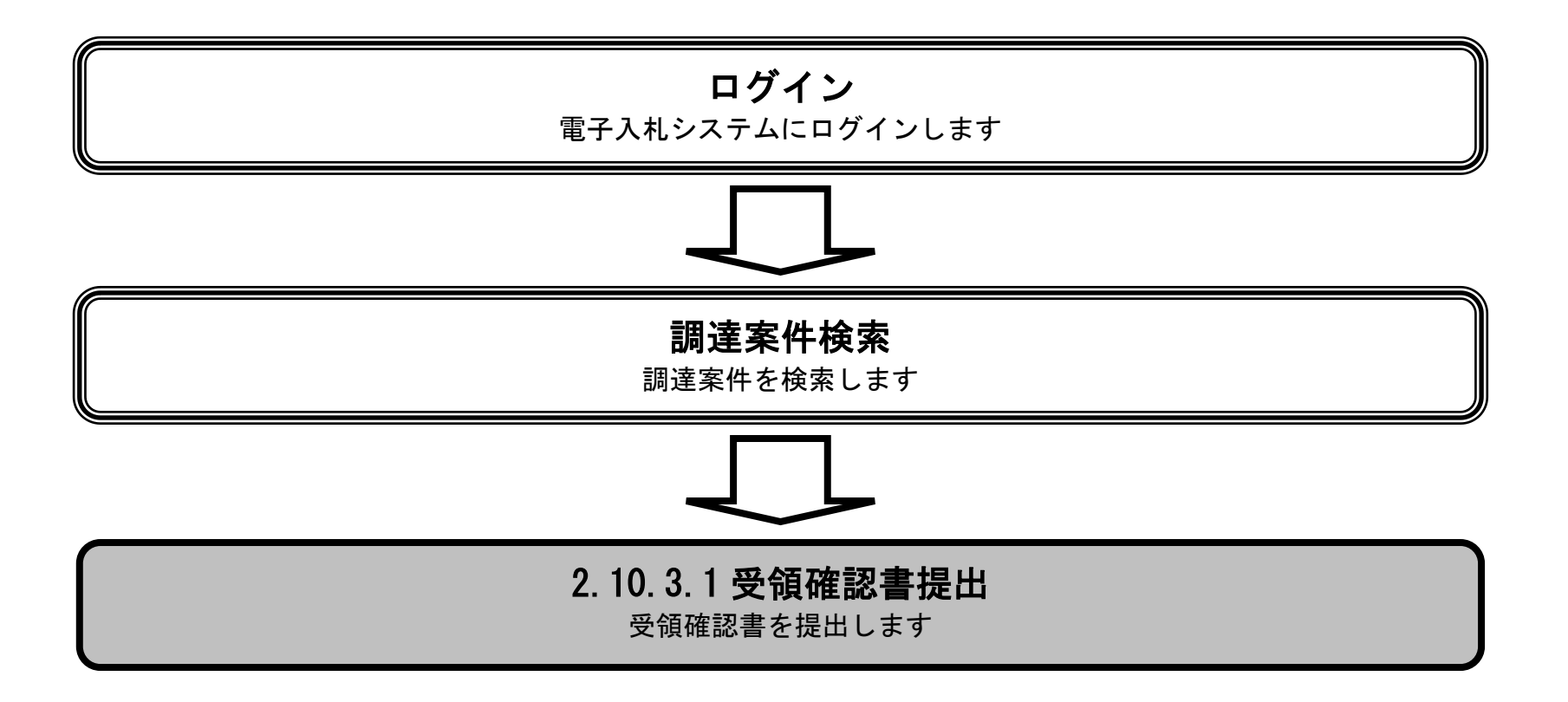

電子入札システム 操作マニュアル受注者編

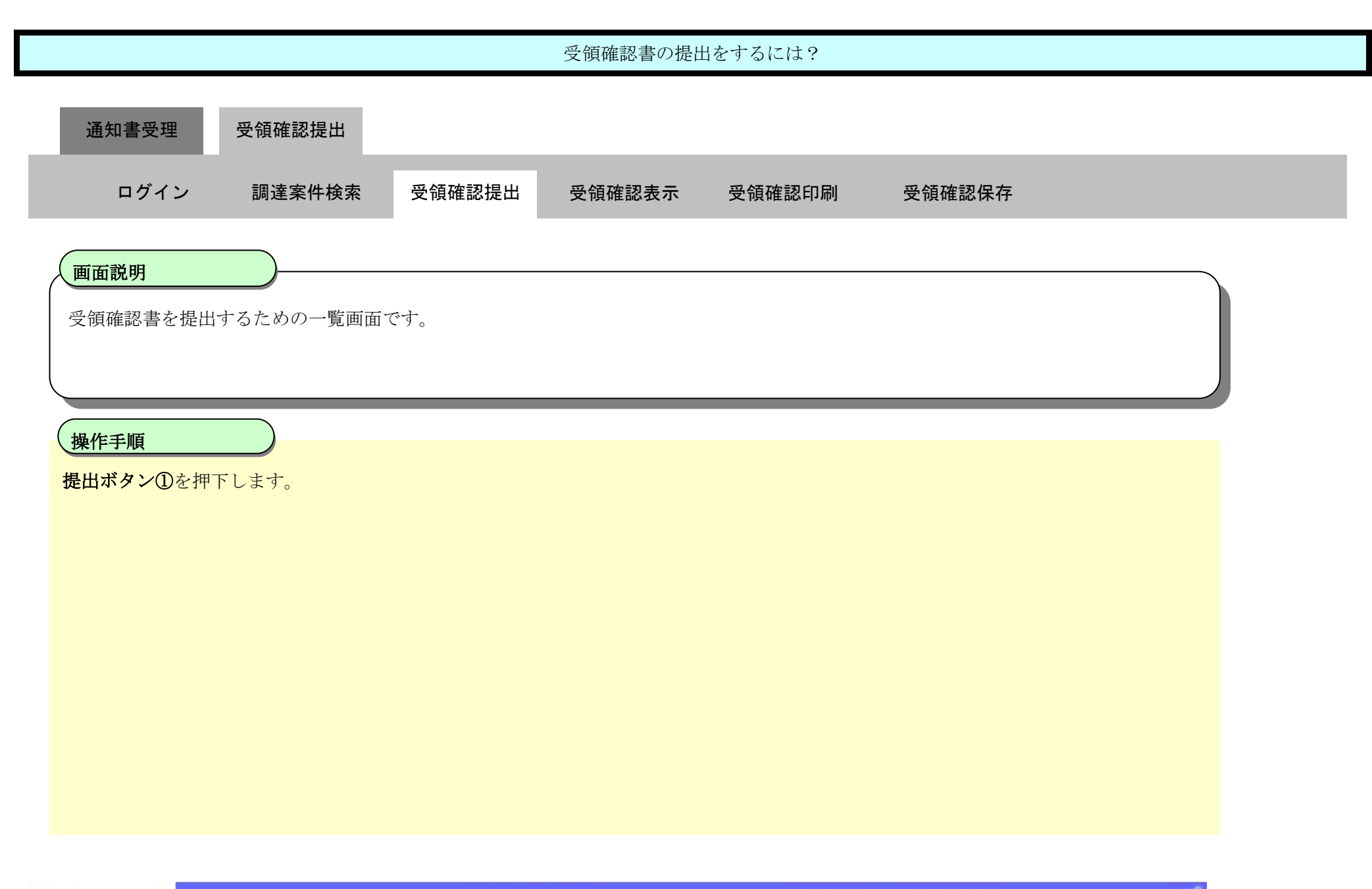

| 🕑 国土交通省                                                    |                                                         |                                                         | 20214                 | ≢12月01       | 日 11時46      | 纷  |            |                       |                    | (                                          | CALS/ | EC 🖷             | 子入机                | システ | 4      |                     |                     |                             | Ø                                                                                                    |
|------------------------------------------------------------|---------------------------------------------------------|---------------------------------------------------------|-----------------------|--------------|--------------|----|------------|-----------------------|--------------------|--------------------------------------------|-------|------------------|--------------------|-----|--------|---------------------|---------------------|-----------------------------|----------------------------------------------------------------------------------------------------|
| Winistry of Land, Infrastructure and Transport             | 入扎情報サービス                                                | 電子入札シス                                                  | 74 1                  | 融設           | 説明要求         | k  |            |                       | The ender the      |                                            |       | st mainer ster   |                    |     |        | 2112                |                     |                             |                                                                                                    |
| <ul> <li>調達案件検索</li> <li>調達案件一覧</li> <li>入札状況一覧</li> </ul> | 調達機関(部局) 〇〇<br>企業D<br>企業住所<br>企業名称<br>氏名<br>案件表示順序 案件番号 | 地方整備局<br>9000000000000000<br>ΔΔ県 ΔΔ市1<br>ΔΔΔΔ会社<br>電入太郎 | 36<br>-1-1<br>◎昇<br>降 | 川頂           |              |    | 調達         | 案件−                   | 一覧                 |                                            |       |                  |                    |     | 最      | 新更新E                | 時                   | 表示領<br>全案作<br>最新<br>2021.12 | ₹件 1-1<br>‡数 1<br>1<br>2<br>3<br>5<br>1<br>1<br>1<br>5<br>1<br>5<br>1<br>1<br>1<br>5<br>1<br>1<br>1<br>1<br>1<br>1<br>1<br>1<br>1<br>1<br>1<br>1<br>1 |
|                                                            | 調速案件結<br>番<br>号 調速案件                                    | 報<br><sup>:</sup> 名称                                    | 入礼 <del>方式</del>      | - 掲載<br>文書→覧 | 覚問回答<br>参照状態 | 提出 | 兼争参<br>参加4 | 加资格確<br>。明書/技行<br>受付票 | 盟申諸/<br>術資料<br>通知書 | <ul> <li>→次</li> <li>次</li> <li></li></ul> | 通知書   | 受領<br>提出意:<br>提出 | 確認/<br>思確認書<br>再提出 | 受付票 | 九      | 技術出<br>(手参加)<br>再提出 | [案書/<br>格確認资<br>受付票 | 料通知書                        | 企業<br>プロパティ                                                                                                    |
|                                                            | 1 A地区共同工事                                               |                                                         | 随意契約                  | •            |              |    |            |                       |                    |                                            | 表示    | 提出               |                    |     | 1.2.00 |                     |                     |                             | 変更                                                                                                    |
|                                                            |                                                         |                                                         |                       |              |              |    |            |                       |                    |                                            |       |                  | 1                  |     |        |                     |                     | 表示調                         | 案件 1-1<br>件数 1<br>1 )                                                                                                    |

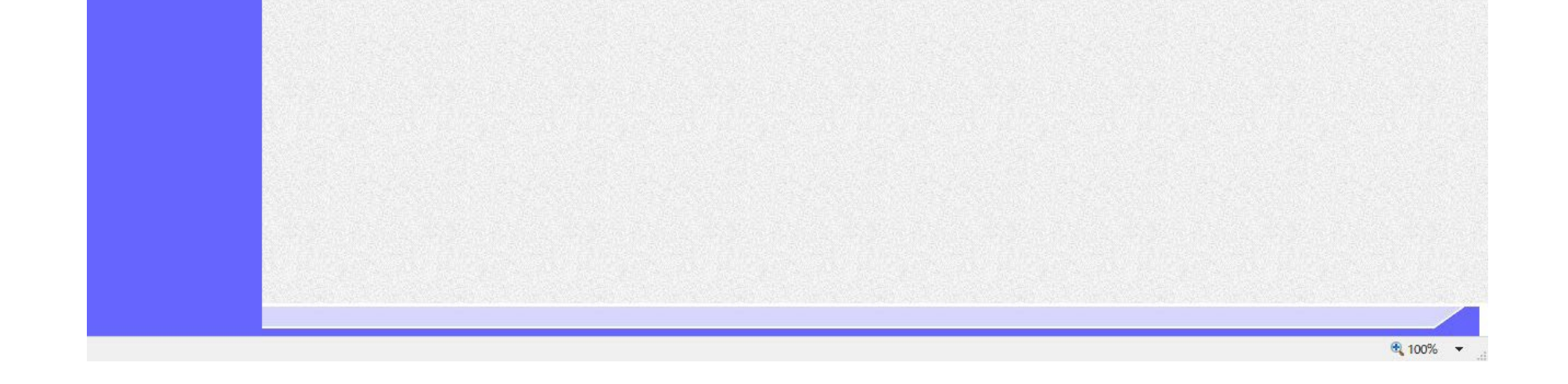

| 書受理 受領確認措<br>                                                         | 是出                                                        |                                                                                     |                                                                                                    |                                                                                                    |                                                       |                   |
|-----------------------------------------------------------------------|-----------------------------------------------------------|-------------------------------------------------------------------------------------|----------------------------------------------------------------------------------------------------|----------------------------------------------------------------------------------------------------|-------------------------------------------------------|-------------------|
| グイン 調達案件                                                              | +検索 受領確                                                   | 認提出                                                                                 | 受領確認表示                                                                                                    | 受領確認印刷                                                                                                    | 受領確認保存                                                |                   |
|                                                                       |                                                           |                                                                                     |                                                                                                    |                                                                                                    |                                                       |                   |
| 1                                                                     |                                                           |                                                                                     |                                                                                                    |                                                                                                    |                                                       |                   |
| !書を提出するための画                                                           | 画面です。                                                     |                                                                                     |                                                                                                    |                                                                                                    |                                                       |                   |
|                                                                       |                                                           |                                                                                     |                                                                                                    |                                                                                                    |                                                       |                   |
|                                                                       |                                                           |                                                                                     |                                                                                                    |                                                                                                    |                                                       |                   |
|                                                                       |                                                           |                                                                                     |                                                                                                    |                                                                                                    |                                                       |                   |
| を確認後、 <b>提出内容確</b>                                                    | <b>認ボタン②</b> を押下                                          | 「します。                                                                               |                                                                                                    |                                                                                                    |                                                       |                   |
|                                                                       |                                                           |                                                                                     |                                                                                                    |                                                                                                    |                                                       |                   |
|                                                                       |                                                           |                                                                                     |                                                                                                    |                                                                                                    |                                                       |                   |
|                                                                       |                                                           |                                                                                     |                                                                                                    |                                                                                                    |                                                       |                   |
|                                                                       |                                                           |                                                                                     |                                                                                                    |                                                                                                    |                                                       |                   |
|                                                                       |                                                           |                                                                                     |                                                                                                    |                                                                                                    |                                                       |                   |
|                                                                       |                                                           |                                                                                     |                                                                                                    |                                                                                                    |                                                       |                   |
|                                                                       |                                                           |                                                                                     |                                                                                                    |                                                                                                    |                                                       |                   |
|                                                                       |                                                           |                                                                                     |                                                                                                    |                                                                                                    |                                                       |                   |
|                                                                       |                                                           |                                                                                     |                                                                                                    |                                                                                                    |                                                       |                   |
|                                                                       |                                                           |                                                                                     |                                                                                                    |                                                                                                    |                                                       |                   |
|                                                                       |                                                           |                                                                                     |                                                                                                    |                                                                                                    |                                                       |                   |
|                                                                       |                                                           |                                                                                     |                                                                                                    |                                                                                                    |                                                       |                   |
|                                                                       |                                                           |                                                                                     |                                                                                                    |                                                                                                    |                                                       |                   |
|                                                                       |                                                           |                                                                                     |                                                                                                    |                                                                                                    |                                                       |                   |
|                                                                       |                                                           |                                                                                     |                                                                                                    |                                                                                                    |                                                       |                   |
|                                                                       |                                                           |                                                                                     |                                                                                                    |                                                                                                    |                                                       |                   |
|                                                                       |                                                           |                                                                                     |                                                                                                    |                                                                                                    |                                                       |                   |
| icrosoft Internet Explorer                                            |                                                           |                                                                                     |                                                                                                    |                                                                                                    |                                                       |                   |
| icrosoft Internet Explorer                                            |                                                           |                                                                                     |                                                                                                    | 001.0/20                                                                                                    | <b>商フ入社・コニ</b> /                                      |                   |
| crosoft Internet Explorer<br>谷山佐部サービス                                 | 2<br>雪子入利システム                                             | 2005年01月221<br>検証機能                                                                 | 日 16時17分<br>鎖網要求                                                                                                    | CALS/ EC                                                                                                    | 電子入札システム                                              | - • ×<br>©        |
| icrosoft Internet Explorer<br>ゴ<br>and Taugut<br>入礼情報サービス             | 2<br>ሜታእዚኦステム                                             | 2005年01月221<br>検証機能                                                                 | 日 16時17分<br>鏡明要求                                                                                                    | CALS/ EC                                                                                                    | 電子入札システム<br>へが                                        | <b>.</b> . X<br>Ø |
| icrosoft Internet Explorer<br>話名<br>Interd Transet<br>入礼情報サービス        | 2<br><b>電子入札システム</b><br>支出負担行為担当                          | 2005年01月221<br>検証機能<br>当官                                                           | 日 16時17分<br>説明要求                                                                                                    | CALS/EC<br>企業D<br>小業を許                                                                                                    | 電子入札>ステム<br>へル<br>9000000000000008                    | X<br>&<br>7       |
| <mark>2rosoft Internet Explorer</mark><br>省戦戦<br>本計戦戦<br>入札情報サービス     | 2<br><b>電子入札システム</b><br>支出負担行為担当<br>北海道開発局開發<br>発注 太郎 殿   | 2005年01月22日<br><b>検証機能</b><br>当官<br>発監理部長                                           | 日 16時17分<br>鏡明要求                                                                                                    | <b>CALS/EC</b><br>企業D<br>企業名称<br>氏名                                                                                            | <b>電子入札システム</b><br>900000000000008<br>B組<br>B田 B太     | X                 |
| prosoft Internet Explorer<br>省<br>いかした<br>入札情報サービス                    | 2<br><b>電子入札システム</b><br>支出負担行為担当<br>北海道開発局開発<br>発注 太郎 殿   | 2005年01月22<br>模証機能<br>当官<br>発監理部長                                                   | 日 16時17分<br>瞬間要求<br>受領                                                                                                   | CALS/ EC<br>企業ID<br>企業名称<br>氏名<br>確認書                                                                                          | <b>電子入札システム</b><br>の000000000000008<br>B組<br>B田 B太    | X<br>6            |
| crosoft Internet Explorer<br>ですいいので、<br>入れ情報サービス                      | 2<br><b>電子入札システム</b><br>支出負担行為担当<br>北海道開発局開3<br>発注 太郎 殿   | 2005年01月22<br>検証機能<br>当官<br>発監理部長                                                   | 日 16時17分<br>說明要求<br>受領                                                                                                   | CALS/EC<br>企業D<br>企業名称<br>氏名<br>確認書                                                                                            | <b>電子入札システム</b><br>900000000000008<br>B組<br>B田 B太     |                   |
| icrosoft Internet Explorer<br>副当<br>Interf Human<br>入北情報サービス          | 2<br><b>電子入札システム</b><br>支出負担行為担託<br>北海道開発局開努<br>発注 太郎 殿   | 2005年01月22日<br><b>検証機能</b><br>当官<br>発監理部長<br>下記                                     | 日 168寺17分<br>説明要求<br>受領<br>2の調達案件に対する見積依                                                                                 | CALS/EC<br>企業D<br>企業名称<br>氏名<br><b>確認書</b><br>頼通知書を受領した事を回答します。                                                                | <b>電子入札システム</b><br>900000000000008<br>B組<br>B田 B太     | . □ X<br>2        |
| icrosoft Internet Explorer<br>評価<br>かれ情報サービス                          | 2<br><b>電子入札システム</b><br>支出負担行為担当<br>北海道開発局開發<br>発注 太郎 殿   | 2005年01月22日<br><b>検証機能</b><br>当官<br>発監理部長<br>下記<br>調速案件番号                           | 日 168時17分<br>説明要求<br>受領<br>20調達案件に対する見積依<br>号 2200010010020                                                              | CALS/EC<br>企業ID<br>企業A称<br>氏名<br>確認書<br>精通知書を受領した事を回答します。<br>記<br>0040002                                                      | <b>電子入札システム</b><br>900000000000008<br>B組<br>B田 B太     | 1                 |
| icrosoft Internet Explorer<br>IIII 入礼情報サービス                           | 2<br>電子入札システム<br>支出負担行為担当<br>北海道開発局開移<br>発注 太郎 殿          | 2005年01月22<br>校証機能<br>当官<br>発監理部長<br>下記<br>調達案件番号<br>調達案件名者                         | 日 168時17分<br>説明要求<br>の調達案件に対する見積依<br>号 2200010010020<br>称 A地区_共同溝工                                                       | CALS/EC<br>企業D<br>企業名称<br>氏名<br><b>確認書</b><br>精通知書を受領した事を回答します。<br>記<br>0040002<br>事                                           | <b>電子入札システム</b><br>2000000000000008<br>B組<br>B田 B太    | ₹                 |
| Microsoft Internet Explorer<br>通省<br>・ いいまでは Tweet                    | 2<br><b>電子入札システム</b><br>支出負担行為担託<br>北海道開発局開<br>発注 太郎 殿    | 2005年01月22<br><b>検証機能</b><br>当官<br>発監理部長<br>下記<br>調達案件番考<br>調達案件名利<br>(注)           | 日 16時17分<br>説明要求<br>2の調達案件に対する見積依<br>号 2200010010020<br>称 A地区_共同溝工<br>1)参加意思の有無に<br>2)入札書提出締切日                           | CALS/EC<br>企業D<br>企業A称<br>氏名<br>確認書<br>精通知書を受領した事を回答します。<br>記<br>D040002<br>:事<br>関わらず必ず提出してください。<br>時 2005.01.05 13:00        | <b>電子入札システム</b><br>900000000000008<br>B組<br>B田 B太     |                   |
| Microsoft Internet Explorer<br>通省<br>2                                | 2<br><b>電子入札システム</b><br>支出負担行為担託<br>北海道開発局開好<br>発注 太郎 殿   | 2005年01月22<br><b>検証機能</b><br>当官<br>発監理部長<br>下記<br>調達案件番号<br>調達案件番号<br>調達案件番号        | 日 168寺17分<br>議明要求<br>空調達案件に対する見積依<br>号 2200010010020<br>称 A地区_共同溝工<br>1)参加意思の有無に<br>2)入札書提出締切日                           | CALS/EC<br>企業D<br>企業D<br>企業名称<br>氏名<br>確認書<br>精通知書を受領した事を回答します。<br>記<br>1040002<br>注事<br>関わらず必ず提出してください。<br>時 2005.01.05 13:00 | <b>電子入札&gt;ステム</b><br>900000000000008<br>8組<br>B田 B太  |                   |
| Microsoft Internet Explorer<br>通道                                     | 2<br><b>電子入札システム</b><br>支出負担行為担託<br>北海道開発局開好<br>発注 太郎 殿   | 2005年01月22<br><b>検証機能</b><br>当官<br>発監理部長<br>下記<br>調達案件番号<br>調達案件番号<br>調達案件名利<br>(注) | 日 168寺17分<br>議明要求<br>空調達案件に対する見積依<br>の調達案件に対する見積依<br>号 2200010010020<br>称 A地区_共同溝工<br>1)参加意思の有無に<br>2)入札書提出締切日<br>援出内容確認 | CALS/EC<br>企業D<br>企業D<br>企業名称<br>氏名                                                                                            | <b>電子入札&gt;ステム</b><br>900000000000008<br>8組<br>B田 B太  |                   |
| icrosoft Internet Explorer<br>新代格報サービス                                | 2<br>電子入升システム<br>支出負担行為担当<br>北海道開発局開3<br>発注 太郎 殿          | 2005年01月22<br>検証機能<br>当官<br>発監理部長<br>下記<br>調達案件名<br>(注)                             | 日 16時17分<br>説明要求<br>空朝<br>空の調達案件に対する見積依<br>号 2200010010020<br>称 A地区_共同溝工<br>1)参加意思の有無に<br>2)入札書提出締切日<br>提出内容確認           | CALS/EC<br>企業D<br>企業名称<br>氏名<br>確認書<br>類通知書を受領した事を回答します。<br>記<br>2040002<br>:事<br>関わらず必ず提出してください。<br>時 2005.01.05 13:00        | <b>電子入札システム</b><br>200000000000008<br>8組<br>8田 日太     |                   |
| Aficrosoft Internet Explorer<br>通答: 入北活報サービス                          | 2<br><b>至子入札&gt;ステム</b><br>支出負担行為担論<br>北海道開発局開<br>発注 太郎 殿 | 2005年01月22<br>模証機能<br>当官<br>発監理部長<br>下記<br>調達案件番考<br>[調達案件名<br>(注)                  | 日 168時17分<br>説明要求<br>20調達案件に対する見積依<br>発 2200010010020<br>称 A地区_共同清工<br>1)参加意思の有無に<br>2)入札書提出締切日<br>提出内容確認                | CALS/FC<br>企業D<br>企業名称<br>氏名<br>確認書<br>類通知書を受領した事を回答します。<br>記<br>1040002<br>注事<br>関わらず必ず提出してください。<br>時 2005.01.05 13:00        | <b>電子入札システム</b><br>900000000000008<br>B組<br>B田 B太     |                   |
| icrosoft Internet Explorer<br>Same Same Same Same Same Same Same Same | 2<br><b>至子入札システム</b><br>支出負担行為担急<br>北海道開発局開<br>発注 太郎 殿    | 2005年01月22<br>検証機能<br>当官<br>発監理部長<br>下記<br>調達案件番号<br>調達案件名<br>(注)                   | 日 168時17分<br>説明要求<br>の調達案件に対する見積依<br>の調達案件に対する見積依<br>料 2200010010020<br>称 A地区_共同溝工<br>1)参加意思の有無に<br>2)入札書提出締切日           | CALS/EC<br>企業D<br>企業D<br>企業名称<br>氏名                                                                                            | <b>電子入札システム</b><br>900000000000008<br>8組<br>8田 B太     |                   |
| crosoft Internet Explorer<br>そのでののでは、<br>入れ情報サービス                     | 2<br><b>電子入札システム</b><br>支出負担行為担計<br>北海道開発局開好<br>発注 太郎 殿   | 2005年01月22<br><b>検証機能</b><br>当官<br>発監理部長<br>下記<br>調達案件番号<br>調達案件番号<br>調達案件名<br>(注)  | 日 168寺17分<br>議明要求<br>空調達案件に対する見積依<br>の調達案件に対する見積依<br>者 2200010010020<br>称 A地区_共同溝工<br>1)参加意思の有無に<br>2)入札書提出締切日<br>提出内容確認 | CALS/EC<br>企業D<br>企業A称<br>氏名                                                                                                   | <b>電子入札&gt;ステム</b><br>9000000000000008<br>8組<br>8田 B太 |                   |

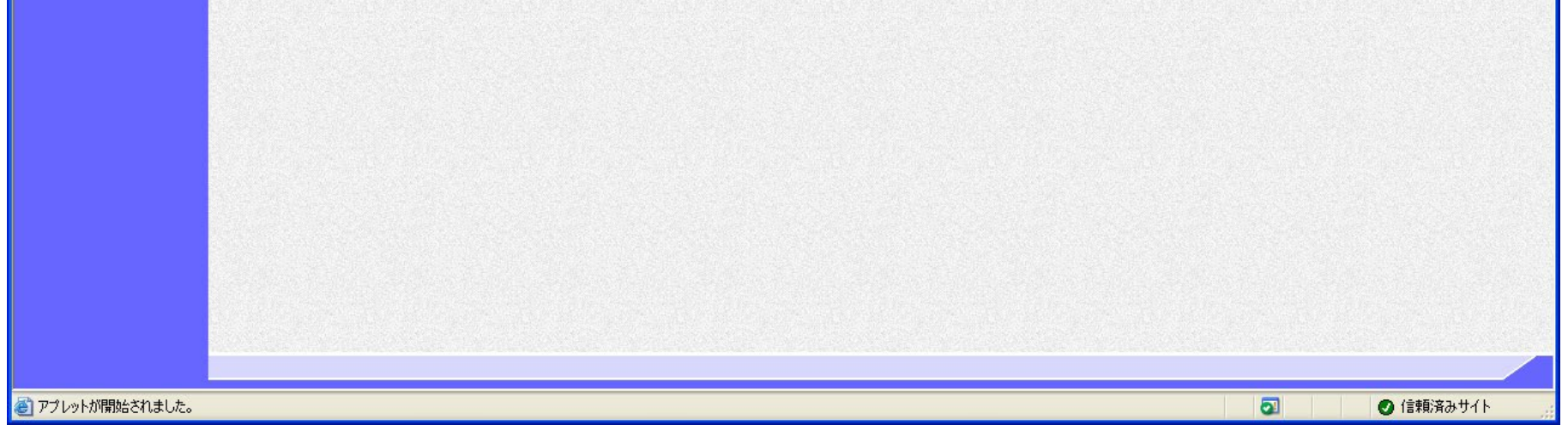

| 通知書受理 受領確認提出                     |                        |        |        |        |  |
|----------------------------------|------------------------|--------|--------|--------|--|
|                                  |                        |        |        |        |  |
| ログイン 調達案件検索                      | 受領確認提出                 | 受領確認表示 | 受領確認印刷 | 受領確認保存 |  |
| 一一一一                             |                        |        |        |        |  |
| <b>画面説明</b><br>受領確認書を提出するための画面です | -<br>o                 |        |        |        |  |
|                                  |                        |        |        |        |  |
| 操作手順                             |                        |        |        |        |  |
| 是出内容を確認後、 <b>提出ボタン③</b> を押       | 下します。                  |        |        |        |  |
| 【補足説明】<br>・ 受領確認書は参加意思の有無に関れ     | わらず、必ず提出し <sup>-</sup> | てください。 |        |        |  |
|                                  |                        |        |        |        |  |
|                                  |                        |        |        |        |  |
|                                  |                        |        |        |        |  |
|                                  |                        |        |        |        |  |
|                                  |                        |        |        |        |  |
|                                  |                        |        |        |        |  |
|                                  |                        |        |        |        |  |

| 🕑 国土交通省                                                       |          |                               | 2005年01月22     | 2日 16時19分                                 | CALS/ E               | 2 電子入札システム                     |      | ø |
|---------------------------------------------------------------|----------|-------------------------------|----------------|-------------------------------------------|-----------------------|--------------------------------|------|---|
| Ministry of Land, Infrastructure and Thereport                | 入札情報サービス | 電子入札システム                      | 検証機能           | 説明要求                                      |                       |                                | N167 |   |
| <ul> <li>○調達案件検索</li> <li>○調達案件一覧</li> <li>○入札状況一覧</li> </ul> |          | 支出負担行為担<br>北海道開発局開<br>発注 太郎 殿 | 当官<br>発監理部長    |                                           | 企業ID<br>企業名称<br>氏名    | 900000000000008<br>B組<br>B田 B太 |      |   |
|                                                               |          |                               |                | 受領確認書                                     |                       |                                |      |   |
|                                                               |          |                               | 下調             | 己の調達案件に対する見積依頼通知書を受領                      | した事を回答します             | ŧ.                             |      |   |
|                                                               |          |                               |                | 5                                         |                       |                                |      |   |
|                                                               |          |                               | 調達案件番<br>調達案件名 | 号 2200010010020040002<br>称 A地区_共同溝工事      |                       |                                |      |   |
|                                                               |          |                               | (;±)           | 1)参加意思の有無に関わらず必ず提と<br>2)入札書提出締切日時 2005.01 | 出してください。<br>.05 13:00 |                                |      |   |
|                                                               |          |                               |                | 印刷 <u>提出</u><br>③                         | 戻る                    |                                |      |   |

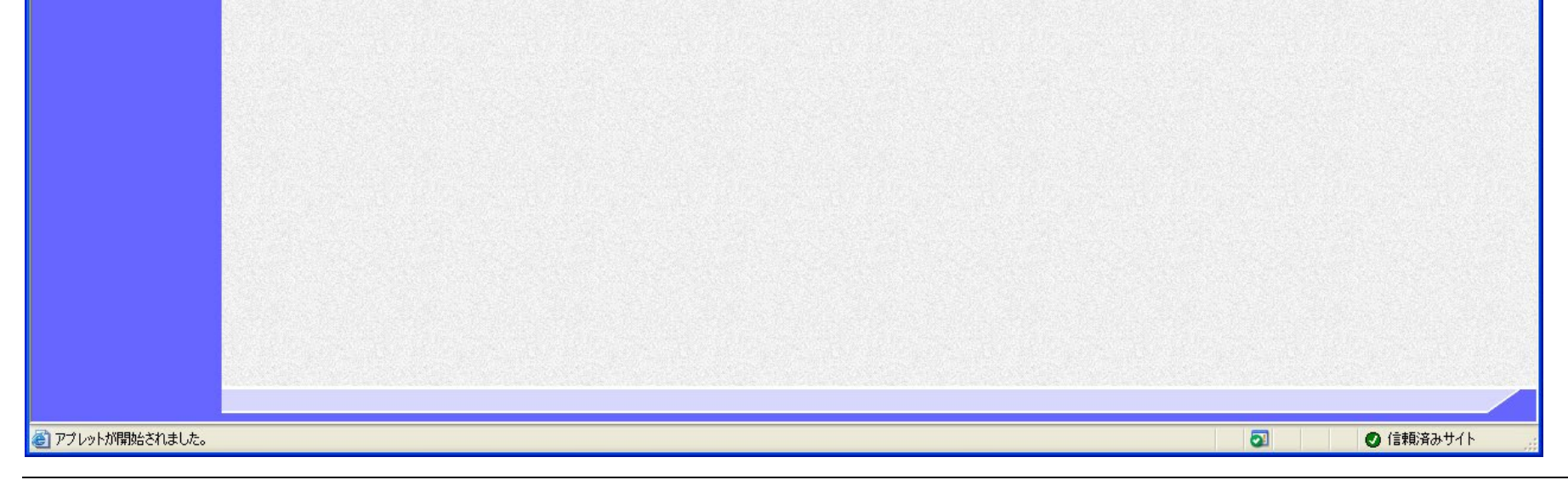

|                                                                                                    |                                                                    |                                                        | 受領確認書の提出                                 | はをするには?    |                |  |
|----------------------------------------------------------------------------------------------------|--------------------------------------------------------------------|--------------------------------------------------------|------------------------------------------|------------|----------------|--|
| 通知書受理                                                                                                    | 受領確認提出                                                             |                                                        |                                          |            |                |  |
| ログイン                                                                                                    | 調達案件検索                                                             | 受領確認提出                                                 | 受領確認表示                                   | 受領確認印刷     | 受領確認保存         |  |
| <ul> <li>画面説明</li> <li>受領確認書が正常</li> <li>操作手順</li> <li>印刷ボタン④を押<br/>ブラウザの印刷機</li> <li>【補足説明】</li> <li>「受領確認書き</li> <li>調達案件一覧方</li> </ul> | でに送信されたことを<br>下することにより、新<br>能にて印刷を行います<br>受信確認通知」画面に<br>ボタンは印刷ボタンを | 通知するための画面<br>新規ウィンドウが表<br>た。<br>、後で印刷するこ<br>評押下すると押下です | iです。<br>示されます。<br>とはできないため、<br>きるようになります | 必ず表示された時点- | で印刷するよう注意願います。 |  |

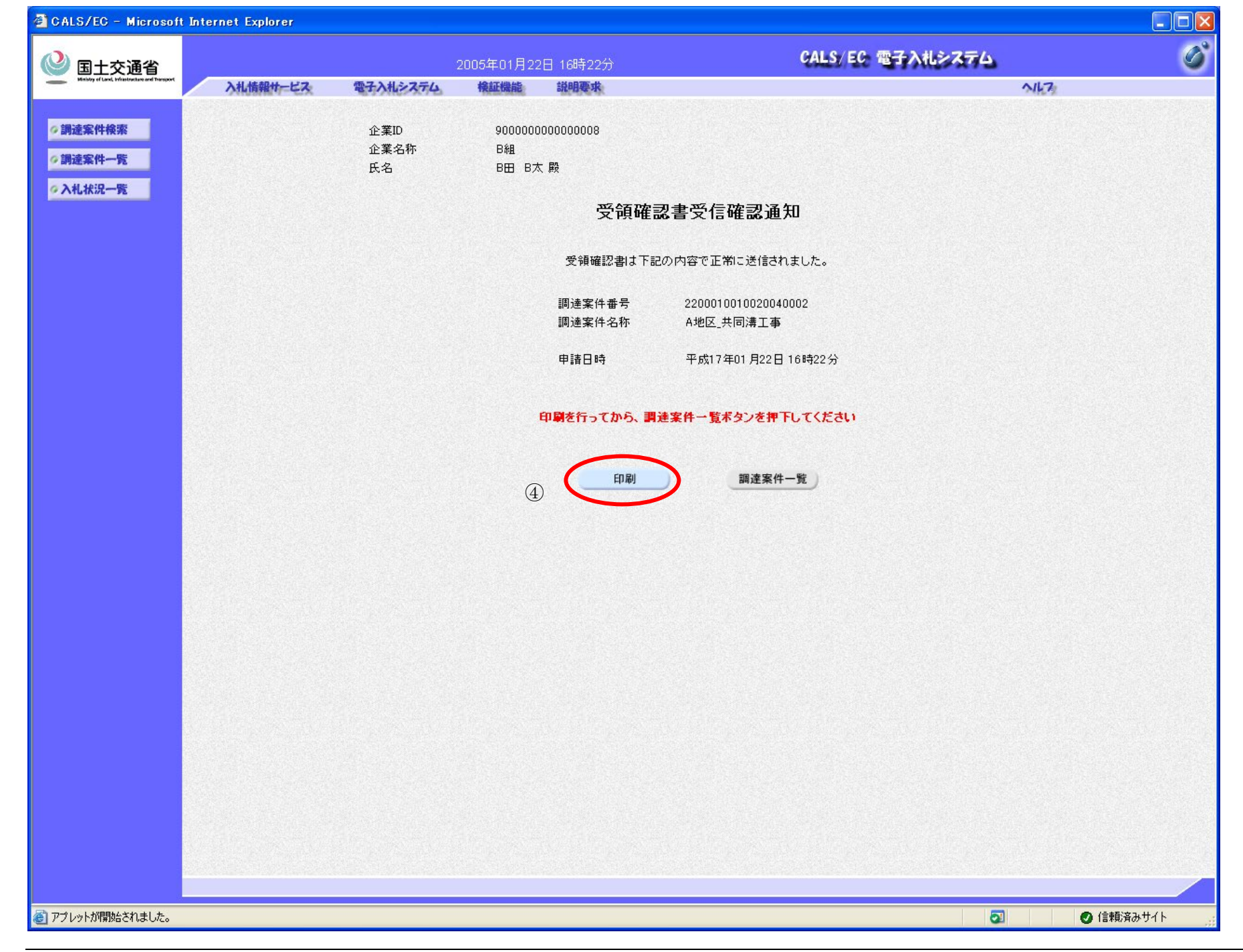

|                                               |                                                                             |                                                                              | 受領確認書の携                                                                     | 是出をするには?                                      |                |        |
|-----------------------------------------------|-----------------------------------------------------------------------------|------------------------------------------------------------------------------|-----------------------------------------------------------------------------|-----------------------------------------------|----------------|--------|
| 通知書受理                                         | 受領確認提出                                                                      |                                                                              |                                                                             |                                               |                |        |
| ログイン                                          | 調達案件検索                                                                      | 受領確認提出                                                                       | 受領確認表示                                                                      | 受領確認印刷                                        | 受領確認保存         |        |
|                                               |                                                                             |                                                                              |                                                                             |                                               |                |        |
| 画面説明                                          |                                                                             |                                                                              |                                                                             |                                               |                |        |
| 受領確認書受信確                                      | 認通知を印刷するため                                                                  | の画面です。                                                                       |                                                                             |                                               |                |        |
| <b>x</b>                                      |                                                                             |                                                                              |                                                                             |                                               |                |        |
|                                               |                                                                             |                                                                              |                                                                             |                                               |                |        |
| 受領確認書受信確言                                     |                                                                             | 刷はブラウザの印                                                                     | 刷機能をご使用願                                                                    | います。                                          |                |        |
| 印刷終了後、右上6                                     | D「×」ボタンで画面                                                                  | を閉じて、受領確                                                                     | 認書受信確認通知                                                                    | 画面に戻って下さい                                     | °°             |        |
| 【補足説明】                                        |                                                                             |                                                                              |                                                                             |                                               |                |        |
| · 「受領確認書受                                     | を信確認通知」画面は、                                                                 | 後で印刷すること                                                                     | とはできないため                                                                    | 、必ず表示された時                                     | 点で印刷するよう注意願います | -<br>o |
|                                               |                                                                             |                                                                              |                                                                             |                                               |                |        |
|                                               |                                                                             |                                                                              |                                                                             |                                               |                |        |
|                                               |                                                                             |                                                                              |                                                                             |                                               |                |        |
|                                               |                                                                             |                                                                              |                                                                             |                                               |                |        |
|                                               |                                                                             |                                                                              |                                                                             |                                               |                |        |
|                                               |                                                                             |                                                                              |                                                                             |                                               |                |        |
|                                               |                                                                             |                                                                              |                                                                             |                                               |                |        |
|                                               |                                                                             |                                                                              |                                                                             |                                               |                |        |
| <b>戻</b> る • 📀 • 💌 💈 🖿                        | 🏠 🔎 検索 ☆ お気に入り <table-cell></table-cell>                                    | ) 🖉 - چ 👿 - 🗖                                                                | , -28                                                                       |                                               |                |        |
| ) 戻る ▼ 📀 - 💌 🖻 🦿                              | 🏠 🔎 検索 ☆ お気に入り <table-cell><br/>企業ID</table-cell>                           | 90000000000000000000000000000000000000                                       | , 28                                                                        |                                               |                |        |
| ▶ ह3 • ⊙ • 💌 🖉 🤇                              | ☆      ☆      ☆      お気に入り<br>☆     ☆     な気に入り<br>☆     菜ID<br>企業名称     氏名 | <ul> <li>● ・・・・・・・・・・・・・・・・・・・・・・・・・・・・・・・・・・・・</li></ul>                    | 3                                                                           |                                               |                |        |
| <b>)</b> 戻る • 📀 • 💌 <table-cell></table-cell> | ☆      ☆      ☆      お気に入り<br>☆     菜名称     氏名                              | <ul> <li>・ シシ・ 図・ 二</li> <li>9000000000000000000000000000000000000</li></ul> | 〕 🅉                                                                         | i<br>知                                        |                |        |
| 戻る • 📀 • 💌 <table-cell> 🄇</table-cell>        | ♪  ♪                                                                        | <ul> <li>         ・         ・         ・</li></ul>                            | 】 🄏<br>「確認書受信確認通<br>ま下記の内容で正常に送信さ                                           | <u>道</u> 知<br>:れました。                          |                |        |
| pgā • 🕑 • 💌 🖻 🔇                               | ☆  ♪                                                                        | <ul> <li>             ・             ・</li></ul>                              | 一 確認書受信確認通<br>ま下記の内容で正常に送信さ<br>・ 20001001002044<br>・ ム地区共同達工                | 直知<br>和ました。<br>2002<br>事                      |                |        |
| 戻る - 📀 - 💌 <table-cell></table-cell>          | ♪  ♪ ◆ 検索 ・ ☆ お気に入り ・ ◆   企業ID 企業名称 氏名                                      | <ul> <li>         ・         ・         ・</li></ul>                            | 確認書受信確認通<br>本記の内容で正常に送信さ<br>20001001002004(<br>た A地区_共同溝工<br>平成17年01月22長    | 直<br>知<br>和ました。<br>2002<br>事<br>目 16時22分      |                |        |
| ) <b>ह</b> る ▼ ② ~ <b>×</b> ② <b>€</b>        | ♪ ♪ 検索 ☆ お気に入り ◆<br>企業ID<br>企業A称<br>氏名                                      | <ul> <li>             ・             ・</li></ul>                              |                                                                             | 直 <b>知</b><br>約ました。<br>1002<br>事<br>目 16時22分  |                |        |
| ) E2 • 🕑 • 💌 💽 🔇                              | ♪ ♪ 検索 ☆ お気に入り €<br>企業ID<br>企業名称<br>氏名                                      | <ul> <li>             ・             ・</li></ul>                              | 一部で正常に送信さ                                                                   | 直 <b>知</b><br>和ました。<br>1002<br>事<br>目 16時22分  |                |        |
| ) 戻 उ 🔹 📀                                     | ▲ ● 検索 ● お気に入り ● 企業ID<br>企業名称<br>氏名                                         | <ul> <li>             ・             ・</li></ul>                              | 確認書受信確認通<br>ま下記の内容で正常に送信さ<br>、 20001001002004(<br>、 A地区_共同溝工<br>平成17年01月22日 | 直 <b>大口</b><br>和ました。<br>1002<br>事<br>目 16時22分 |                |        |

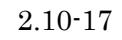

|                                                                                                    | 受領確認書の提出           | 」をするには?    |              |  |
|----------------------------------------------------------------------------------------------------|--------------------|------------|--------------|--|
|                                                                                                    |                    |            |              |  |
| 通知書受理   受領確認提出                                                                                                  |                    |            |              |  |
| the second second second second second second second second second second second second second second second se |                    |            |              |  |
| ログイン 調達案件検索 受                                                                                                   | 領確認提出  受領確認表示      | 受領確認印刷     | 受領確認保存       |  |
|                                                                                                    |                    |            |              |  |
| 画面説明                                                                                                    |                    |            |              |  |
| 受領確認書が正常に送信されたことを通知す                                                                                            | 「るための画面です。         |            |              |  |
|                                                                                                    |                    |            |              |  |
|                                                                                                    |                    |            |              |  |
| <b>揭</b> 作手順                                                                                                    |                    |            |              |  |
| 印刷ボタンを拥下することにより、調達安休                                                                                            |                    | ります        |              |  |
| 印刷のクラクヨー りることにより、 胴座米叶                                                                                          | 見いクマル*IT   くさるようにな | . 9 & 9 。  |              |  |
| 【補足説明】<br>• 「受領確認書受信確認通知」画面は 後 <sup>-</sup>                                                                     | で印刷することけできかいため     | 心ず表示された時占で | 印刷するとう注音願います |  |
| ・「調達案件一覧」画面に戻る場合は、調                                                                                             | 産案件一覧ボタンを押下します。    |            |              |  |
| ここまでが「受領確認書提出」の                                                                                                 | の握作とかります           |            |              |  |
|                                                                                                    |                    |            |              |  |
|                                                                                                    |                    |            |              |  |
|                                                                                                    |                    |            |              |  |
|                                                                                                    |                    |            |              |  |
|                                                                                                    |                    |            |              |  |

| 🖉 CALS/EC – Microsoft Internet Expl                        | orer               |                       |                  |                                  |           |
|------------------------------------------------------------|--------------------|-----------------------|------------------|----------------------------------|-----------|
|                                                            |                    | 2005年01月2:            | 2日 16時31分        | CALS/EC 電子入札システム                 | 6         |
| 当工父通自<br>Mexicy of Lawl, infestivations and Thereport 入礼情報 | サービス 電子入札シス        | テム 検証機能               | 説明要求             |                                  | NK7       |
| ◇調達案件検索<br>◇調達案件一覧                                         | 企業ID<br>企業名称<br>氏名 | 900000<br>B組<br>B田 B7 | 500000008        |                                  |           |
| <mark>⊘入札状況一覧</mark>                                       |                    |                       | 受領確              | 認書受信確認通知                         |           |
|                                                            |                    |                       | 受領確認書は下語         | 己の内容で正常に送信されました。                 |           |
|                                                            |                    |                       | 調達案件番号<br>調達案件名称 | 2200010010020040002<br>A地区_共同溝工事 |           |
|                                                            |                    |                       | 申請日時             | 平成17年01月22日16時22分                |           |
|                                                            |                    |                       | 印刷を行ってから、調       | 達案件一覧ボタンを押下してください                |           |
|                                                            |                    |                       | 印刷               | 調達案件一覧)                          |           |
|                                                            |                    |                       |                  |                                  |           |
|                                                            |                    |                       |                  |                                  |           |
|                                                            |                    |                       |                  |                                  |           |
|                                                            |                    |                       |                  |                                  |           |
|                                                            |                    |                       |                  |                                  |           |
|                                                            |                    |                       |                  |                                  |           |
|                                                            |                    |                       |                  |                                  |           |
|                                                            |                    |                       |                  |                                  |           |
| ② アプレットが開始されました。                                           |                    |                       |                  |                                  | ◎ 信頼済みサイト |

2.10.3.2. <u>受領確認書を確認するには?</u>

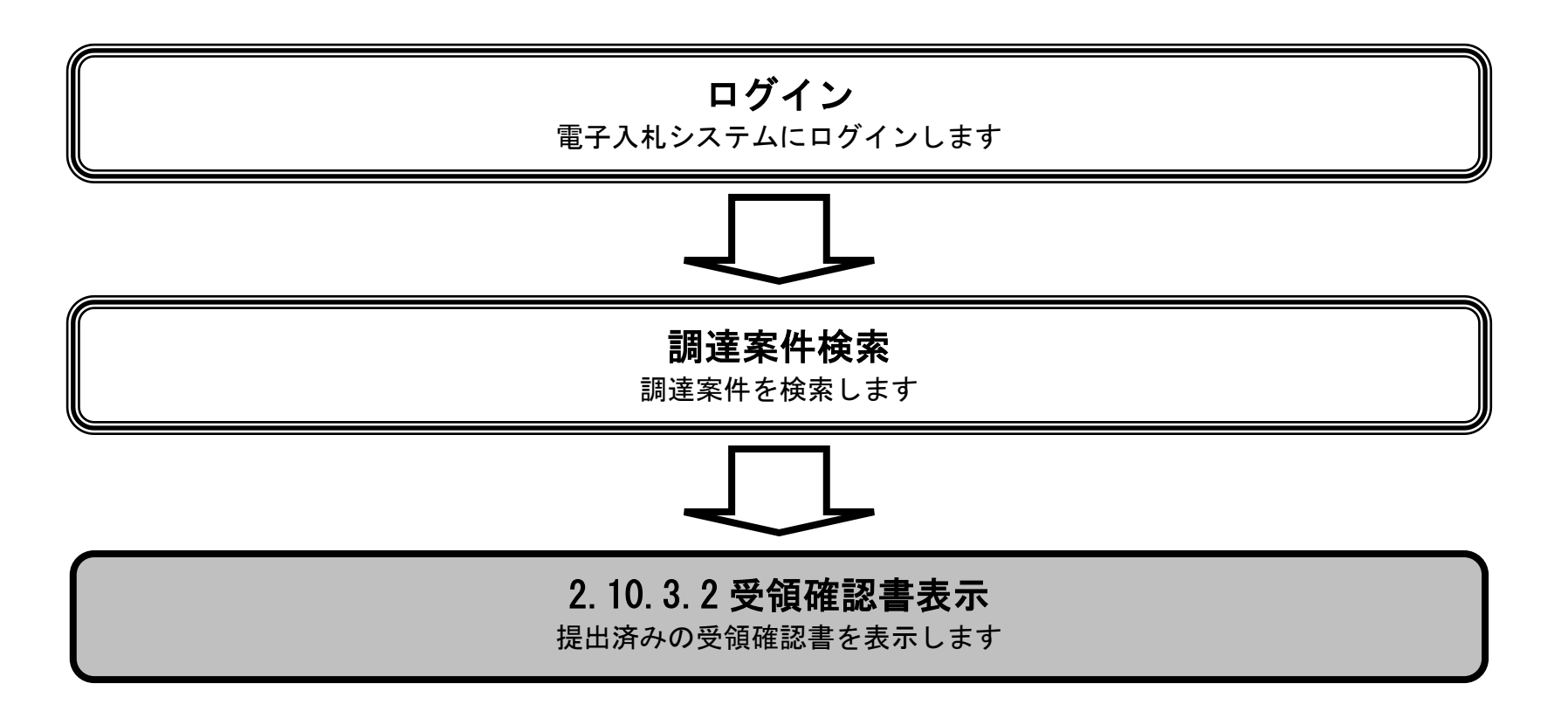

電子入札システム 操作マニュアル受注者編

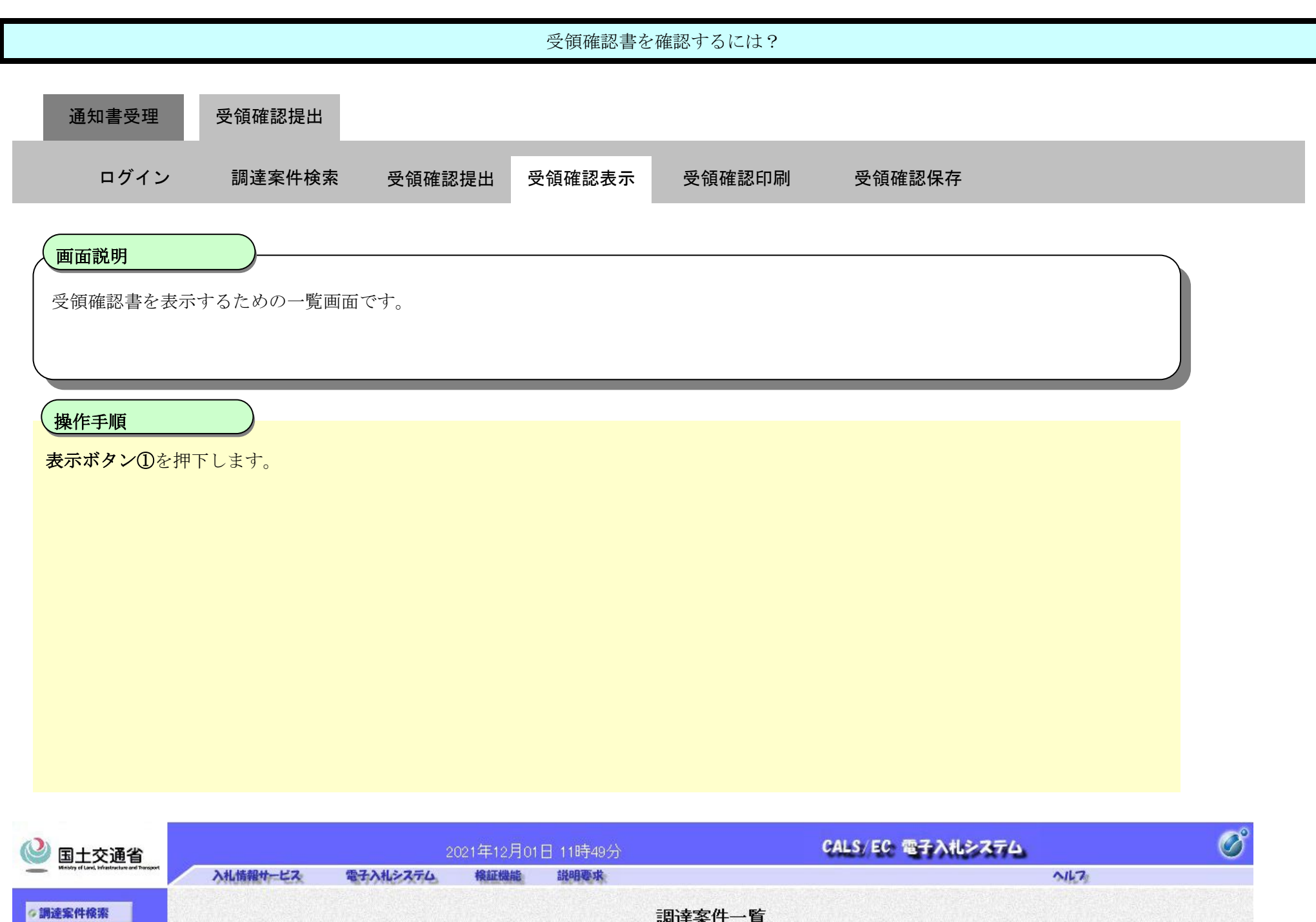

◎調達案件一覧
◎入札状況一覧

調達案件一覧 調達機関(部局) 〇〇地方整備局 表示案件 1-1 企業₪ 900000000008656 全案件数 1 企業住所 △△県 △△市1-1-1 1 🔊 企業名称 ムムムム会社 電入太郎 氏名 最新表示 ✓ ●昇順 ○降順 案件表示順序 案件番号 最新更新日時 2021.12.01 11:48 兼争参加资格確認申請/ 受領確認/ 技術提案書/ 調速案件情報 参加表明書/技術资料 提出意思確認書 兼争参加资格確認资料 質問回答 企業 掲載 入礼方式 一次 審査 通知書 文書一覧 参照状態 プロパティ 番号 提出 再提出 受付票 提出 再提出 受付票 通知書 訓達案件名称 再提出 受付票 通知書 通知書 提出 1 A地区共同工事 表示 表示 随意契約 変更 Ľ 1 表示案件 1-1 全案件数 1 **1** 

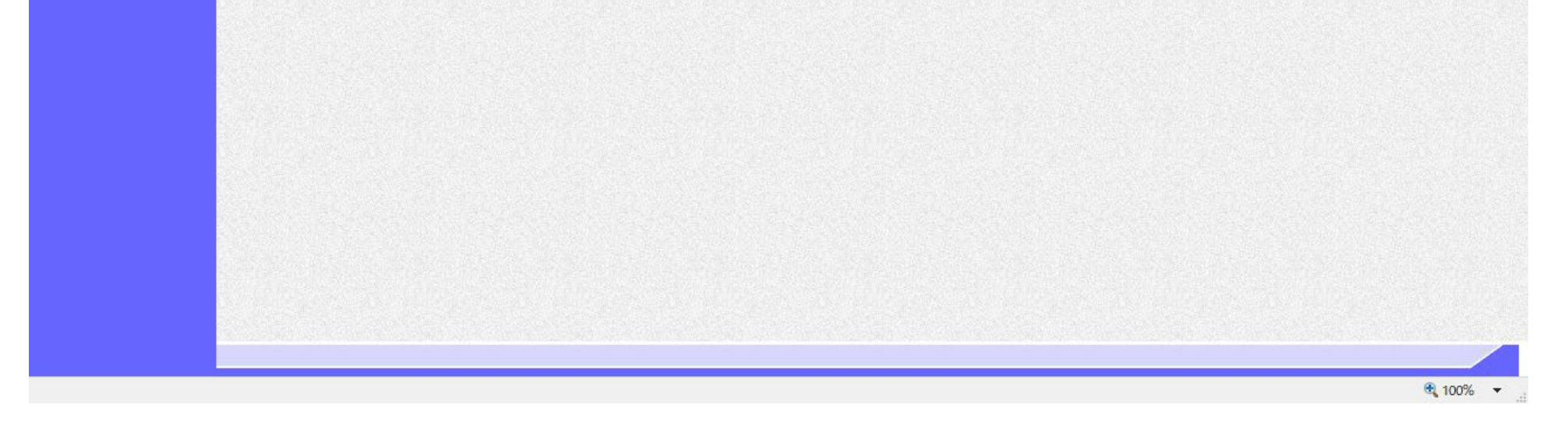

電子入札システム 操作マニュアル受注者編

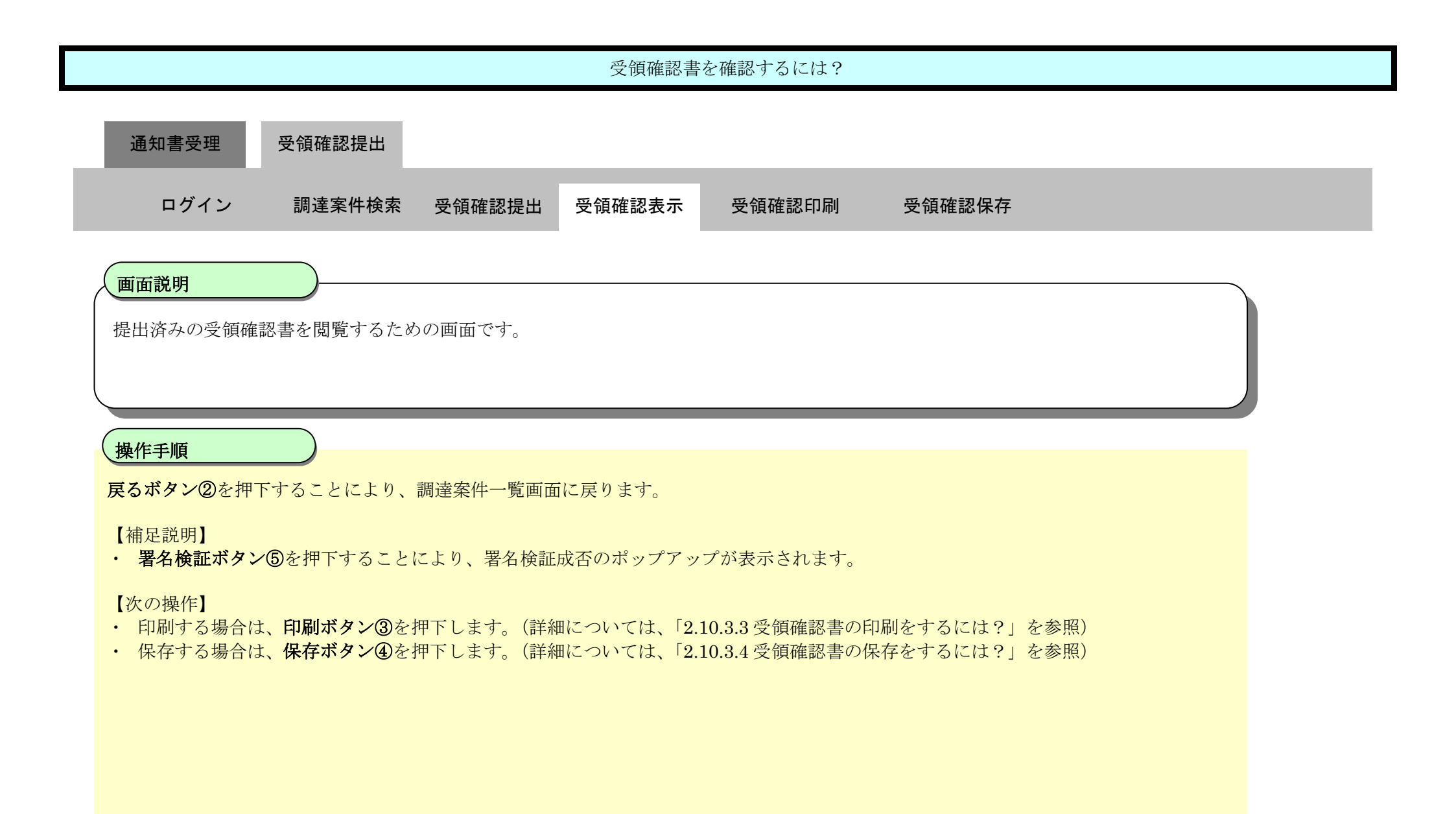

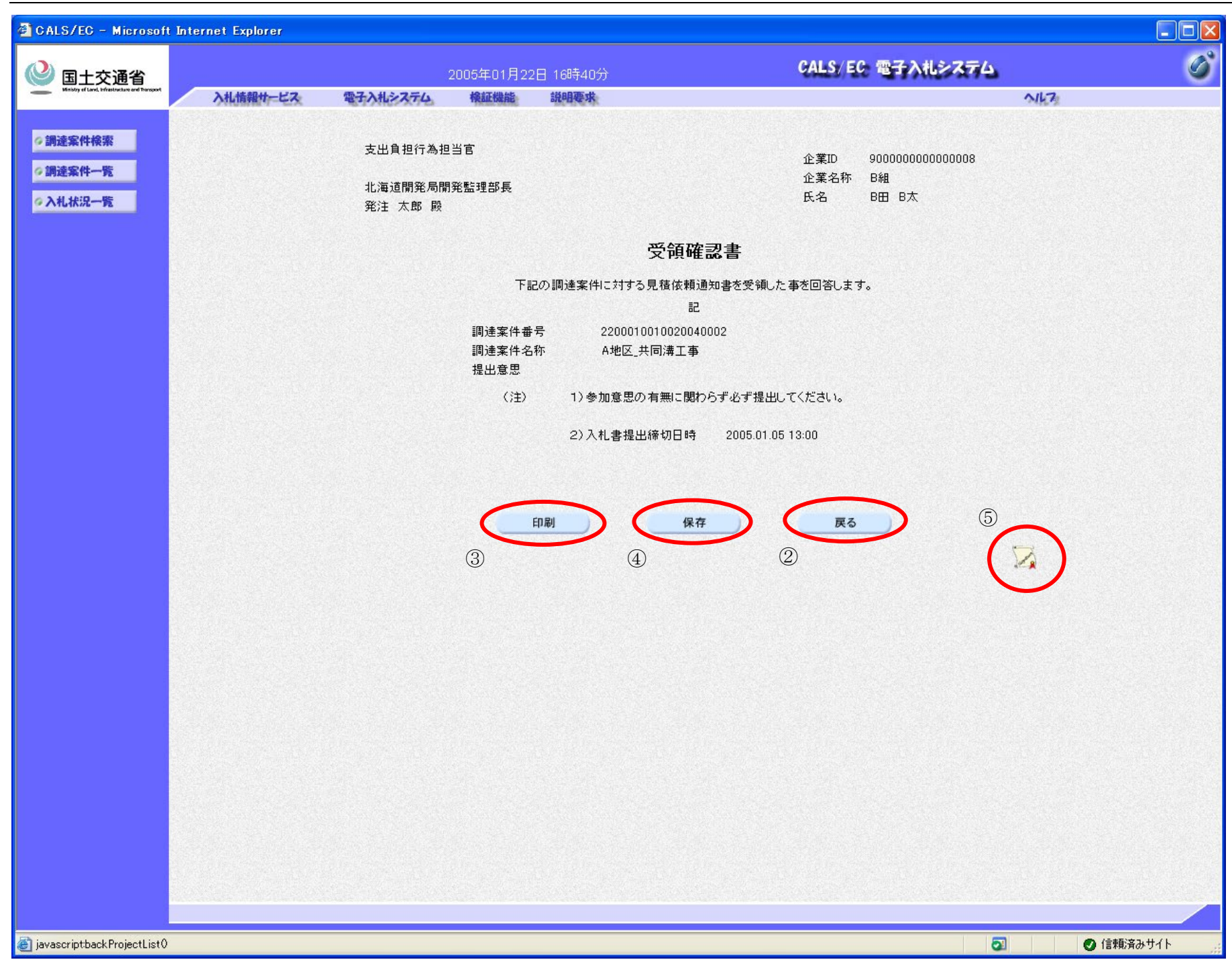

#### 2.10.3.3. <u>受領確認書の印刷をするには?</u>

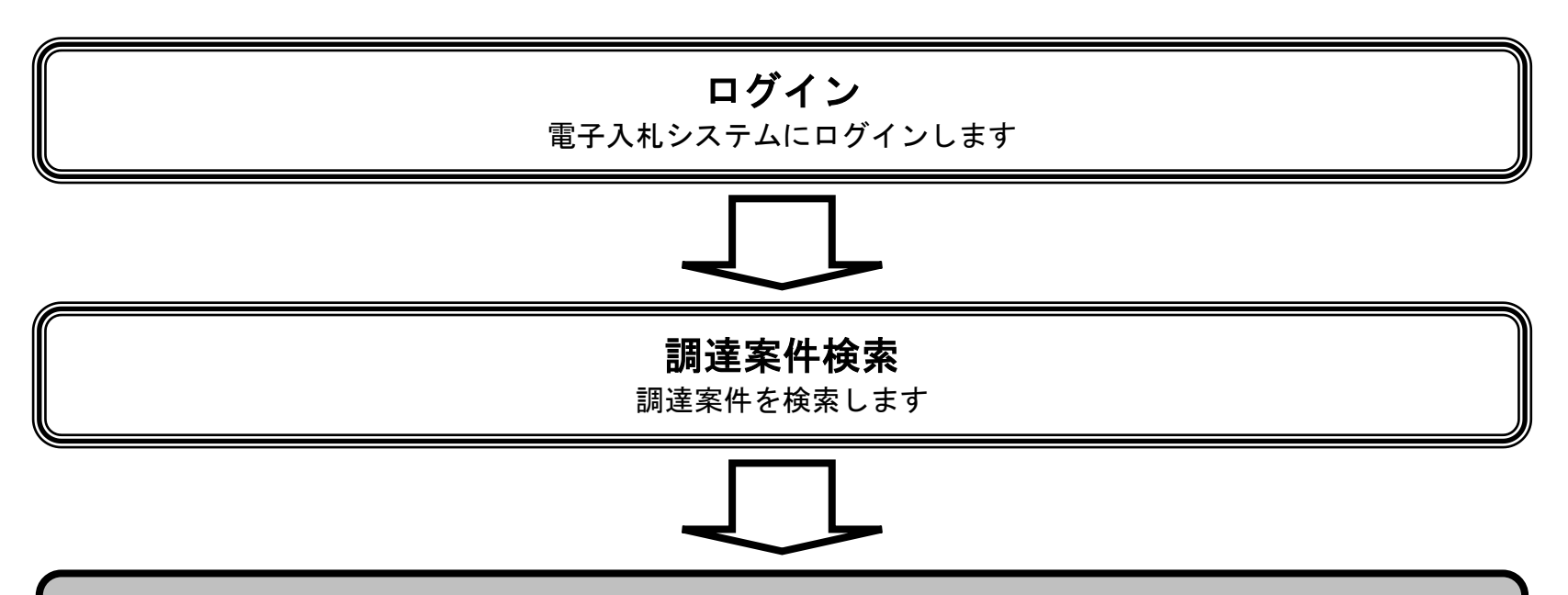

#### 2.10.3.3 受領確認書印刷 提出済みの受領確認書を印刷します

電子入札システム 操作マニュアル受注者編

| 回空型         受領確認規         受領確認表示         受領確認知         受領確認知         受領確認知         受領確認知         受領確認知           ログレ         期送案件検索         受領確認表示         受領確認知         受領確認知         受領確認知         受領確認知           本語                                                                                                    |                                                                                                    |                                                                      | 受領確認書の目                              | 〕刷をするには?                                   |                                                   |              |   |
|----------------------------------------------------------------------------------------------------|----------------------------------------------------------------------------------------------------|----------------------------------------------------------------------|--------------------------------------|--------------------------------------------|---------------------------------------------------|--------------|---|
| ログイン         酸速案件検索         受領確認知         受領確認印刷         受領確認印刷           裁判                                                                                                    | 通知書受理    受領確認                                                                                                    | 提出                                                                   |                                      |                                            |                                                   |              |   |
| 離時                                                                                                    | ログイン 調達案                                                                                                    | 件検索  受領確認提出                                                          | 受領確認表示                               | 受領確認印刷                                     | 受領確認保存                                            |              |   |
| # 確認書を印刷するための画面です。           手規           *ダ・①を押下することにより、新規ウィンドウにて受領確認書印刷画面を表示します。           ************************************                                                                                                    | fi説明                                                                                                    |                                                                      |                                      |                                            |                                                   |              |   |
| 実施         としていたので、新規ウィンドウにて受領確認書印刷画面を表示します。           ************************************                                                                                                    | 確認書を印刷するための                                                                                                    | 画面です。                                                                |                                      |                                            |                                                   |              |   |
| 支援         2005/2011 [08:4007         2015/2013 [08:4007           ************************************                                                                                                    |                                                                                                    |                                                                      |                                      |                                            |                                                   |              |   |
| Electronel Explore         のののののののののののののののののののののののののののののののののののの                                                                                                    | 手順                                                                                                    |                                                                      |                                      |                                            |                                                   |              |   |
|                                                                                                    | <b>ボタン①</b> を押下すること                                                                                                    | こより、新規ウィンドウにて                                                        | 受領確認書印刷画                             | 面を表示します。                                   |                                                   |              |   |
| Mercool Intervel Explorer                                                                                                    |                                                                                                    |                                                                      |                                      |                                            |                                                   |              |   |
|                                                                                                    |                                                                                                    |                                                                      |                                      |                                            |                                                   |              |   |
|                                                                                                    |                                                                                                    |                                                                      |                                      |                                            |                                                   |              |   |
|                                                                                                    |                                                                                                    |                                                                      |                                      |                                            |                                                   |              |   |
|                                                                                                    |                                                                                                    |                                                                      |                                      |                                            |                                                   |              |   |
| ・ Moreowert Explorer         ・ ・・・・・・・・・・・・・・・・・・・・・・・・・・・・・・・・・・・                                                                                                    |                                                                                                    |                                                                      |                                      |                                            |                                                   |              |   |
| Construct         Exploret         Construct         Exploret         Construct         Construct <t< td=""><td></td><td></td><td></td><td></td><td></td><td></td><td></td></t<>                                                                                                    |                                                                                                    |                                                                      |                                      |                                            |                                                   |              |   |
|                                                                                                    |                                                                                                    |                                                                      |                                      |                                            |                                                   |              |   |
| Count         Count         <                                                                                                    |                                                                                                    |                                                                      |                                      |                                            |                                                   |              |   |
| C Microsoft Internet Explorer         この           交通省         2005年01月22日 15時40分         CALS, FLC 電子入れよスステム         ご           入は爆発サービス<                                                                                                    |                                                                                                    |                                                                      |                                      |                                            |                                                   |              |   |
| ・ Microsoft Internet Explorer         ・ ・・・・・・・・・・・・・・・・・・・・・・・・・・・・・・・・・・・                                                                                                    |                                                                                                    |                                                                      |                                      |                                            |                                                   |              |   |
| Const Internet Explorer     Const Internet Explorer     Const Internet     Const Internet     Const Internet     Const Internet     Con |                                                                                                    |                                                                      |                                      |                                            |                                                   |              |   |
|                                                                                                    |                                                                                                    |                                                                      |                                      |                                            |                                                   |              |   |
|                                                                                                    |                                                                                                    |                                                                      |                                      |                                            |                                                   |              |   |
| - Microsoft Internet Explorer      - Microsoft Internet Explorer      - Microsoft Internet      - Microsoft Internet Explorer      - Microsoft Intern |                                                                                                    |                                                                      |                                      |                                            |                                                   |              |   |
| 文通省       2005年01月22日 16時40分       父ALS/EC 電子入札システム       ②         入札情報サービス       電子入札システム       複組機能       説明要求       へルス         端       大山情報サービス       電子入札システム       検組機能       説明要求       へルス         端       大山情報サービス       電子入札システム       検組機能       説明要求       公里         端       大山情報       支山自担行為担当官       企業D       9000000000008       企業名称       84         北海道開発局開発監理部長       近常日       近常名       日田 日太       日田 日太       日田 日太       日         第注 太郎 殿       ビ配の調建案件に対する見積依積通知書を受領した事を回答します。       記       記       記       記         調連案件番号       2200010010020040002       2200010010020040002       記       日       日       日         調連案件番号       2200010010020040002       記       日       日       日       日       日                                                                                                    |                                                                                                    |                                                                      |                                      |                                            |                                                   |              |   |
| 交通名     2005年011月22日18時40分     低電       入札倫報小-ビス     電子入札えズム     餐飯     登明要求     ヘルク         環     支出負担行為担当官     企業D     9000000000000000000000000000000000000                                                                                                    | C - Microsoft Internet Explorer                                                                                             |                                                                      |                                      |                                            |                                                   |              | X |
| 成業         支出負担行為担当官         企業D         9000000000000000000000000000000000000                                                                                                    | C – Microsoft Internet Explorer                                                                                             |                                                                      |                                      | CALS/EC                                    | 雪子入札システム                                          |              |   |
| R     支出負担行為担当官     企業D     9000000000000000000000000000000000000                                                                                                    | C - Microsoft Internet Explorer                                                                                             | 2005年01月22日<br>電子入社2255、 総研織法 1                                      | 16時40分                               | CALS/ EC                                   | 電子入札システム                                          |              | × |
| ・覧     ①000000000000000000000000000000000000                                                                                                    | C - Microsoft Internet Explorer<br>上交通省<br>Lter Hauselaward Hauser                                                          | 2005年01月22日<br>電子入礼をステム 検証機能 :                                       | 16時40分<br>鏡唱要求                       | CALS/ EC                                   | 電子入札システム                                          |              |   |
| 北海道開発局開発監理部長<br>発注 太郎 殿     氏名     B田     B太       受領確認書          ご     ご     ご                                                                                                    | C - Microsoft Internet Explorer<br>上交通省<br>Loc Hummenward Thread                                                            | <u>2005年01月22日</u><br>電子入机システム 検証機能 1<br>支出負担行為担当官                   | 16時40分<br>議明要求                       | CALS/EC                                    | 電子入札システム                                          | - C<br>(473) |   |
| <b>受領確認書</b><br>下記の調達案件に対する見積依頼通知書を受領した事を回答します。<br>記<br>調達案件番号 2200010010020040002                                                                                                    | C - Microsoft Internet Explorer<br>二交通省<br>Lark Huterburger Warden<br>「「覧                                                   | <u>2005年01月22日</u><br>電子入北システム 検証機能 :<br>支出負担行為担当官                   | 16時40分<br>謙明要求                       | CALS/ EC<br>企業ID<br>企業名称                   | 電子入札システム<br>900000000000008<br>B組                 |              |   |
| 受領確認書<br>下記の調達案件に対する見積依頼通知書を受領した事を回答します。<br>記<br>調達案件番号 2200010010020040002                                                                                                    | C - Microsoft Internet Explorer<br>L交通省<br>Lty: Husenstawe of Human<br>Lty: Husenstawe of Human<br>Lty: Husenstawe of Human | 2005年01月22日<br>電子入北システム 検証機能<br>支出負担行為担当官<br>北海道開発局開発監理部長<br>策注 太郎 殿 | 16時40分<br><b>說明要求</b>                | CALS/ EC<br>企業ID<br>企業名称<br>氏名             | <b>電子入札システム</b><br>900000000000008<br>B組<br>B田 B太 |              |   |
| 下記の調達案件に対する見積依頼通知者を受領した事を回答します。<br>記<br>調達案件番号 2200010010020040002                                                                                                    | D - Microsoft Internet Explorer<br>二交通省<br>m brazenta web web                                                               | 2005年01月22日<br>至子入札システム 検証機能<br>支出負担行為担当官<br>北海道開発局開発監理部長<br>発注 太郎 殿 | 16時40分<br>謝明要求                       | CALS/EC<br>企業ID<br>企業名称<br>氏名              | <b>電子入札システム</b><br>900000000000008<br>B組<br>B田 B太 | - D<br>(     |   |
| 記<br>調達案件番号 2200010010020040002                                                                                                    | C - Microsoft Internet Explorer<br>二交通省<br>Erek MacRather<br>一覧                                                             | 2005年01月22日<br>マテンポシステム 客証保護<br>支出負担行為担当官<br>北海道開発局開発監理部長<br>発注 太郎 殿 | 16時40分<br>謝明要求<br>受領確                | CALS/EC<br>企業D<br>企業名称<br>氏名               | <b>電子入札システム</b><br>900000000000008<br>B組<br>B田 B太 |              |   |
| 調達案件番号 2200010010020040002                                                                                                    | G - Microsoft Internet Explorer<br>上交通省<br>比水 Hannetana Antil 情報サービス<br>H橋楽<br>二一覧<br>2一覧                                   | 2005年01月22日<br>至子入北システム 検証機能<br>支出負担行為担当官<br>北海道開発局開発監理部長<br>発注 太郎 殿 | 16時40分<br>譲明要求<br>受領確                | CALS/EC<br>企業ID<br>企業名称<br>氏名<br><b>記書</b> | <b>電子入札システム</b><br>900000000000008<br>B組<br>B田 B太 | 147          |   |
|                                                                                                    | 10 - Microsoft Internet Explorer<br>土文通省<br>Hurt Mathematica<br>牛検索<br>牛一覧<br>足一覧                                           | 2005年01月22日<br>電子入札システム 検証機能<br>支出負担行為担当官<br>北海道開発局開発監理部長<br>発注 太郎 殿 | 16時40分<br>謝明要求<br>調達案件に対する見積依頼い<br>記 | CALS/EC<br>企業ID<br>企業名称<br>氏名<br><b>記書</b> | <b>電子入札システム</b><br>900000000000008<br>B組<br>B田 B太 |              |   |

(注) 1)参加意思の有無に関わらず必ず提出してください。

2)入札書提出締切日時 2005.01.05 13:00

| 印刷 | 保存 | 戻る |
|----|----|----|

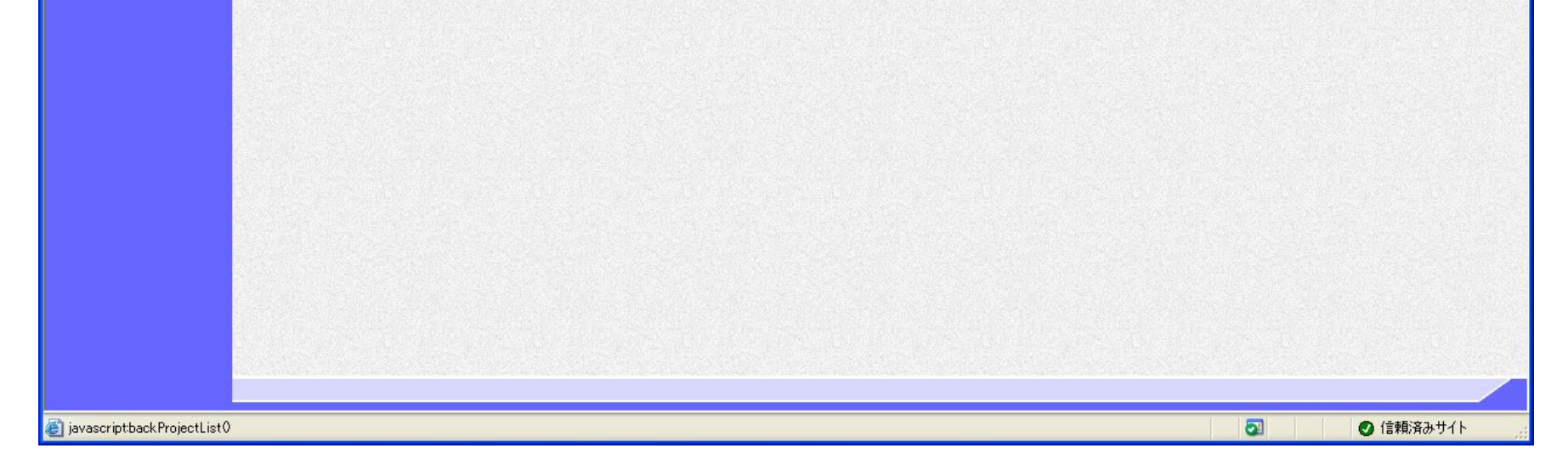

電子入札システム 操作マニュアル受注者編

2.10 - 23

|                       |                                    | 受領確認書の印                    | 刷をするには?                              |        |  |
|-----------------------|------------------------------------|----------------------------|--------------------------------------|--------|--|
| 通知書受理 受領確認执           | <b>夏田</b>                          |                            |                                      |        |  |
| ログイン 調達案件             | +検索 受領確認提出                         | 受領確認表示                     | 受領確認印刷                               | 受領確認保存 |  |
| 画面説明                  |                                    |                            |                                      |        |  |
| 受領確認書を印刷するための画        | 面です。                               |                            |                                      |        |  |
|                       |                                    |                            |                                      |        |  |
| 操作手順                  |                                    |                            |                                      |        |  |
| 受領確認書印刷画面での印刷は        | ブラウザの印刷機能をご使                       | 吏用願います。                    |                                      |        |  |
| 印刷終了後、右上の「×」ボタ        | ンで画面を閉じて、受領研                       | 確認書画面に戻って                  | 下さい。                                 |        |  |
|                       |                                    |                            |                                      |        |  |
|                       |                                    |                            |                                      |        |  |
|                       |                                    |                            |                                      |        |  |
|                       |                                    |                            |                                      |        |  |
|                       |                                    |                            |                                      |        |  |
|                       |                                    |                            |                                      |        |  |
|                       |                                    |                            |                                      |        |  |
|                       |                                    |                            |                                      |        |  |
|                       |                                    |                            |                                      |        |  |
| 戻る 🔹 🕥 - 💽 🙆 🏠 🔎 検索 🌟 | お気に入り 🕢 🔗 🍛 🗹 🕻                    | , &                        |                                      |        |  |
|                       | 支出負担行為担当官                          | ۵ <del>۳</del> . ۳         |                                      |        |  |
|                       | 北海道開発局開発監理部長                       | 企業4<br>企業名<br>氏名           | ) 90000000000000000<br>新 B組<br>B田 B大 |        |  |
|                       | 発注 太郎 殿                            | 200                        |                                      |        |  |
|                       | てって調味を供いた                          |                            |                                      |        |  |
|                       | ト記の調達薬件に対                          | 9 ②兄値改親週知書を受視した哥<br>記      | ₽℃凹谷します。                             |        |  |
|                       | 調達案件番号 22000<br>調達案件名称 A地[<br>提出意思 | 010010020040002<br>区_共同溝工事 |                                      |        |  |
|                       | (注)   1)参加意;                       | 思の有無に関わらず必ず提出して            | (ください。                               |        |  |
|                       | 2)入札書                              | 提出締切日時 2005.01.05 13:00    |                                      |        |  |
|                       |                                    |                            |                                      |        |  |
|                       |                                    |                            |                                      |        |  |
|                       |                                    |                            |                                      |        |  |

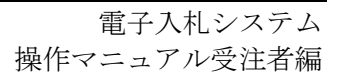

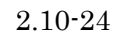

# 2.10.3.4. <u>受領確認書の保存をするには?</u>

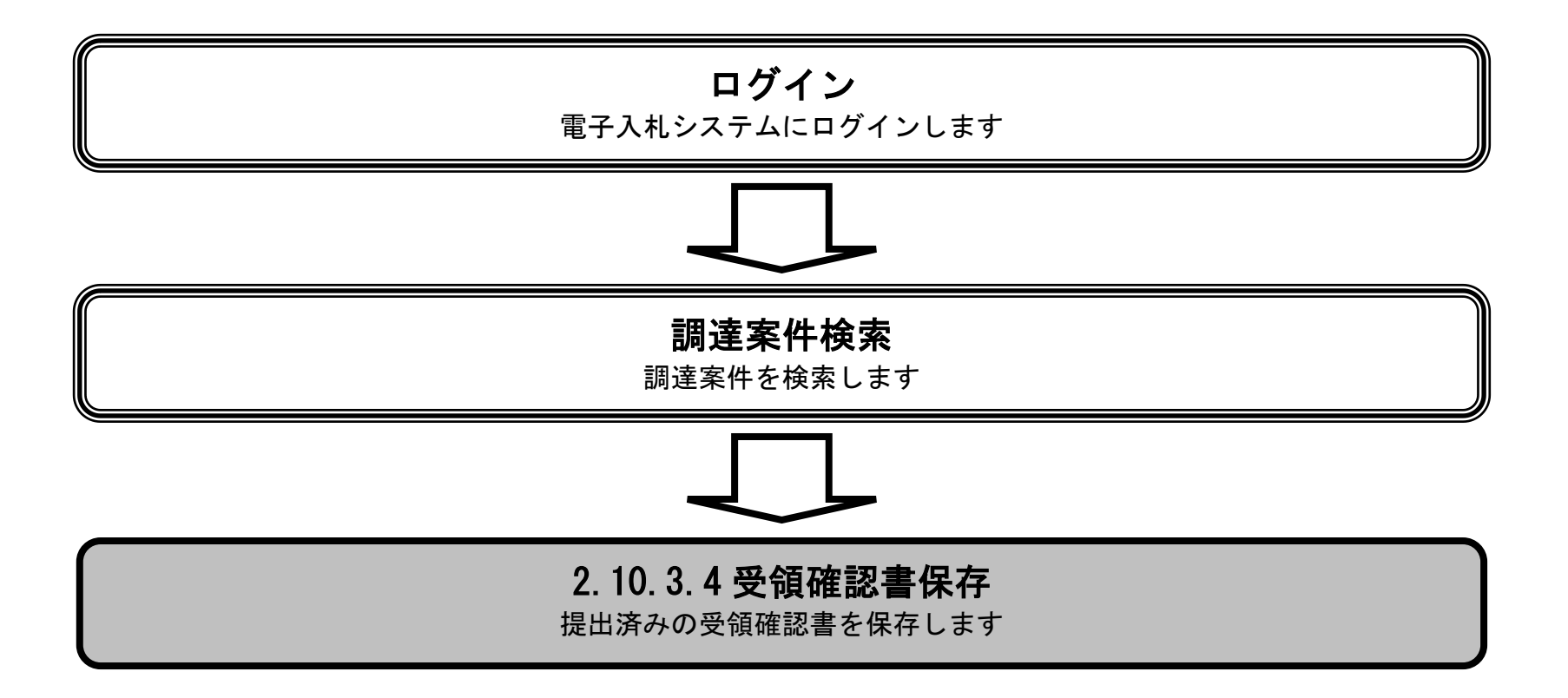

電子入札システム 操作マニュアル受注者編

2.10 - 25

|                                           |                  |                               | 受領確認書の保                                                                                                    | 仔をするには?                                                    |   |
|-------------------------------------------|------------------|-------------------------------|----------------------------------------------------------------------------------------------------|------------------------------------------------------------|---|
| 通知書受理                                     | 受領確認提出           |                               |                                                                                                    |                                                            |   |
| ログイン                                      | 調達案件検索           | 受領確認表示                        | 受領確認印刷                                                                                                    | 受領確認保存                                                     |   |
|                                           |                  |                               |                                                                                                    |                                                            |   |
| 面説明                                       |                  |                               |                                                                                                    |                                                            |   |
| 領確認書を保                                    | 存するための画面で        | ٠<br>ح<br>ا                   |                                                                                                    |                                                            |   |
| 作手順                                       |                  |                               |                                                                                                    |                                                            |   |
| <b>手ボタン①</b> を打                           | 押下します。           |                               |                                                                                                    |                                                            |   |
| 「確認書の保存                                   | 字はブラウザの機能な       | をご使用願います。                     |                                                                                                    |                                                            |   |
|                                           |                  |                               |                                                                                                    |                                                            |   |
|                                           |                  |                               |                                                                                                    |                                                            |   |
|                                           |                  |                               |                                                                                                    |                                                            |   |
|                                           |                  |                               |                                                                                                    |                                                            |   |
|                                           |                  |                               |                                                                                                    |                                                            |   |
|                                           |                  |                               |                                                                                                    |                                                            |   |
|                                           |                  |                               |                                                                                                    |                                                            |   |
|                                           |                  |                               |                                                                                                    |                                                            |   |
|                                           |                  |                               |                                                                                                    |                                                            |   |
|                                           |                  |                               |                                                                                                    |                                                            |   |
|                                           |                  |                               |                                                                                                    |                                                            |   |
| EC – Microsoft Ir                         | nternet Explorer |                               |                                                                                                    |                                                            |   |
| 1十交诵省                                     |                  | 2005年01月2                     | 22日 16時40分                                                                                                    | CALS/ EC 電子入札システム                                          | 6 |
| ry of Lavel, Infrastructure and Transport | 入札情報サービス電        | テン化システム 検証機能                  | 説明要求                                                                                                    | NK7                                                        |   |
| 241+49:153                                |                  |                               |                                                                                                    |                                                            |   |
| 244_85                                    |                  | 支出負担行為担当官                     |                                                                                                    | 企業ID 900000000008                                          |   |
| 11-72                                     |                  | 北海道開発局開発監理部長                  |                                                                                                    | 企業名称 B組<br>氏名 B田 B太                                        |   |
| 说一覧                                       |                  | 発注 太郎 殿                       |                                                                                                    |                                                            |   |
|                                           |                  |                               | 受領                                                                                                    | 確認書                                                        |   |
|                                           |                  | न                             | 記の調達案件に対する見積体                                                                                                    | 見通知書を受領した事を回答します。                                          |   |
|                                           |                  |                               |                                                                                                    |                                                            |   |
|                                           |                  |                               |                                                                                                    |                                                            |   |
|                                           |                  | 調達案件<br>調達案件<br>提出意思          | 番号 2200010010020<br>名称 A地区_共同溝工                                                                                         |                                                            |   |
|                                           |                  | 調達案件<br>調達案件<br>提出意思<br>(注)   | <ul> <li>番号 220001001002(</li> <li>名称 A地区_共同溝工</li> <li>) 1)参加意思の有無に</li> </ul>                                         | <br>040002<br>事<br>即わらず必ず提出してください。                         |   |
|                                           |                  | 調達案件<br>調達案件<br>提出意思<br>〈注〉   | <ul> <li>番号 220001001002(</li> <li>名称 A地区_共同溝工</li> <li>) 1)参加意思の有無に</li> <li>2)入料 金担屮は#・和ロ</li> </ul>                  | ー<br>040002<br>事<br>即わらず必ず提出してください。<br>き 2005.01.05.13:00  |   |
|                                           |                  | 調達案件÷<br>調達案件÷<br>提出意思<br>〈注〉 | <ul> <li>番号 220001001002(</li> <li>名称 A地区_共同溝工</li> <li>) 1)参加意思の有無に</li> <li>2)入札書提出締切日</li> </ul>                     |                                                            |   |
|                                           |                  | 調達案件<br>調達案件<br>提出意思<br>(注)   | <ul> <li>番号 220001001002(</li> <li>名称 A地区_共同溝工</li> <li>) 1)参加意思の有無に</li> <li>2)入札書提出締切日</li> </ul>                     | 040002<br>事<br>財わらず必ず提出してください。<br>寺 2005.01.05 13:00       |   |
|                                           |                  | 調達案件:<br>調達案件:<br>提出意思<br>(注) | <ul> <li>番号 220001001002(</li> <li>名称 A地区_共同溝工</li> <li>) 1)参加意思の有無に</li> <li>2)入札書提出締切日</li> <li>印刷</li> </ul>         | 040002<br>事<br>財わらず必ず提出してください。<br>寺 2005.01.05 13:00<br>戻る |   |
|                                           |                  | 調達案件;<br>調達案件:<br>提出意思<br>(注) | <ul> <li>番号 220001001002(<br/>名称 A地区_共同溝工</li> <li>1)参加意思の有無に</li> <li>2)入札書提出締切日</li> <li>印刷</li> </ul>                | 040002<br>事                                                |   |
|                                           |                  | 調達案件:<br>調達案件:<br>提出意思<br>(注) | <ul> <li>番号 220010010020</li> <li>名称 A地区_共同溝工</li> <li>1)参加意思の有無に</li> <li>2)入札書提出締切日</li> <li>印刷</li> </ul>            |                                                            |   |
|                                           |                  | 調達案件;<br>調達案件:<br>提出意思<br>(注) | <ul> <li>番号 220001001002(<br/>名称 A地区_共同溝工</li> <li>1)参加意思の有無に</li> <li>2)入札書提出締切日</li> <li>印刷</li> </ul>                |                                                            |   |
|                                           |                  | 調達案件:<br>調達案件:<br>提出意思<br>(注) | <ul> <li>番号 220010010020</li> <li>名称 A地区_共同溝工</li> <li>1)参加意思の有無に</li> <li>2)入札書提出締切日</li> <li>印刷</li> <li>①</li> </ul> |                                                            |   |

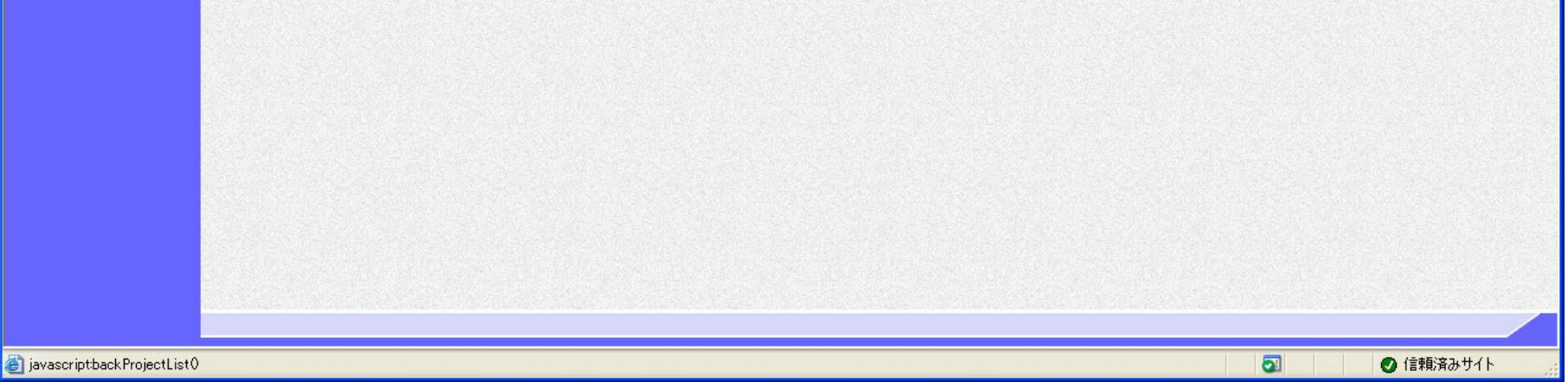